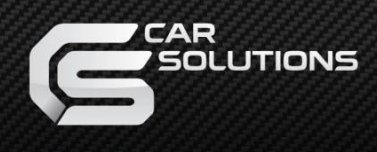

## **Installation Manual**

### Multimedia Interface for Mercedes Benz

#### NTG5.5 & NTG6.0

## W177-Y19-HLI

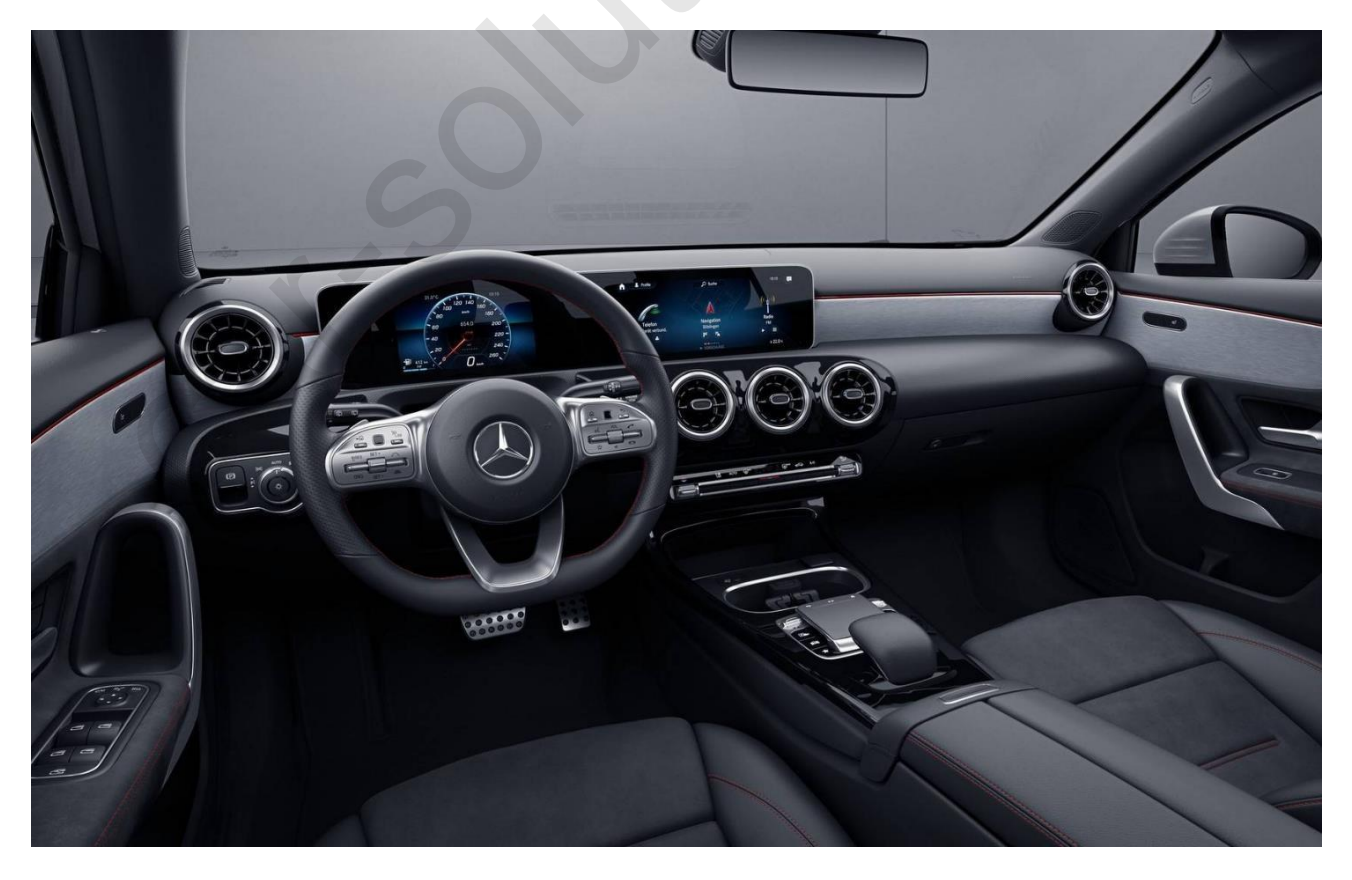

support@car-solutions.com

car-solutions.com

### **Revision History**

2024.11: remove sprinter 7inch monitor from compatibility

Compatibility:

E-Class 8.4"/12.3" 2016~ S-Class 12.3" 2018~ Sprinter 10" 2019~ C class 7"/10" 2019~ A Class 7"/10" 2019~

- Support Multi-Touch Function
- Support rear PDC PIP screen mode
- Not available on sprinter 7inch monitor

Interface Input / Output specification:

Input: LVDS x1 A/V x2 CVBS(Front Camera) x1 CVBS(Rear Camera) x1 HDMI x2 [Optional] Output: AUDIO OUTPUT x1 VIDEO OUTPUT x2

### Components

LCD DUAL FAKRA HLCDCA0058 Power Cable HPOWER0279

MULTIMEDIA VIDEO INTERFACE
Model : W177-Y19
Preduct Code : W177-Y19-HLI-2102

MAIN BOARD

QCPASS1534

MULTI OUT (HD SUB) LVOS IN

AV CABLE HAVCAB0056 MULTI CABLE HARETC0240 UART CABLE HTOUCH0031

REAR CABLE

HARETC0002

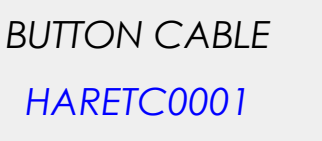

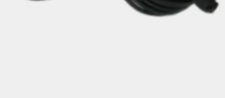

IR CABLE HIRCAB0002

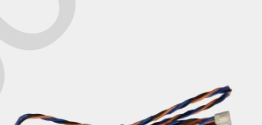

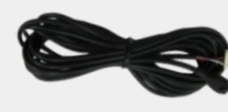

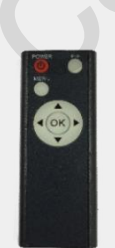

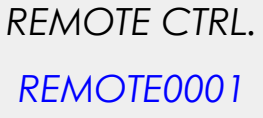

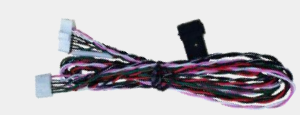

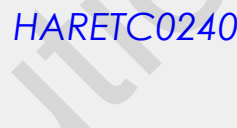

#### Components

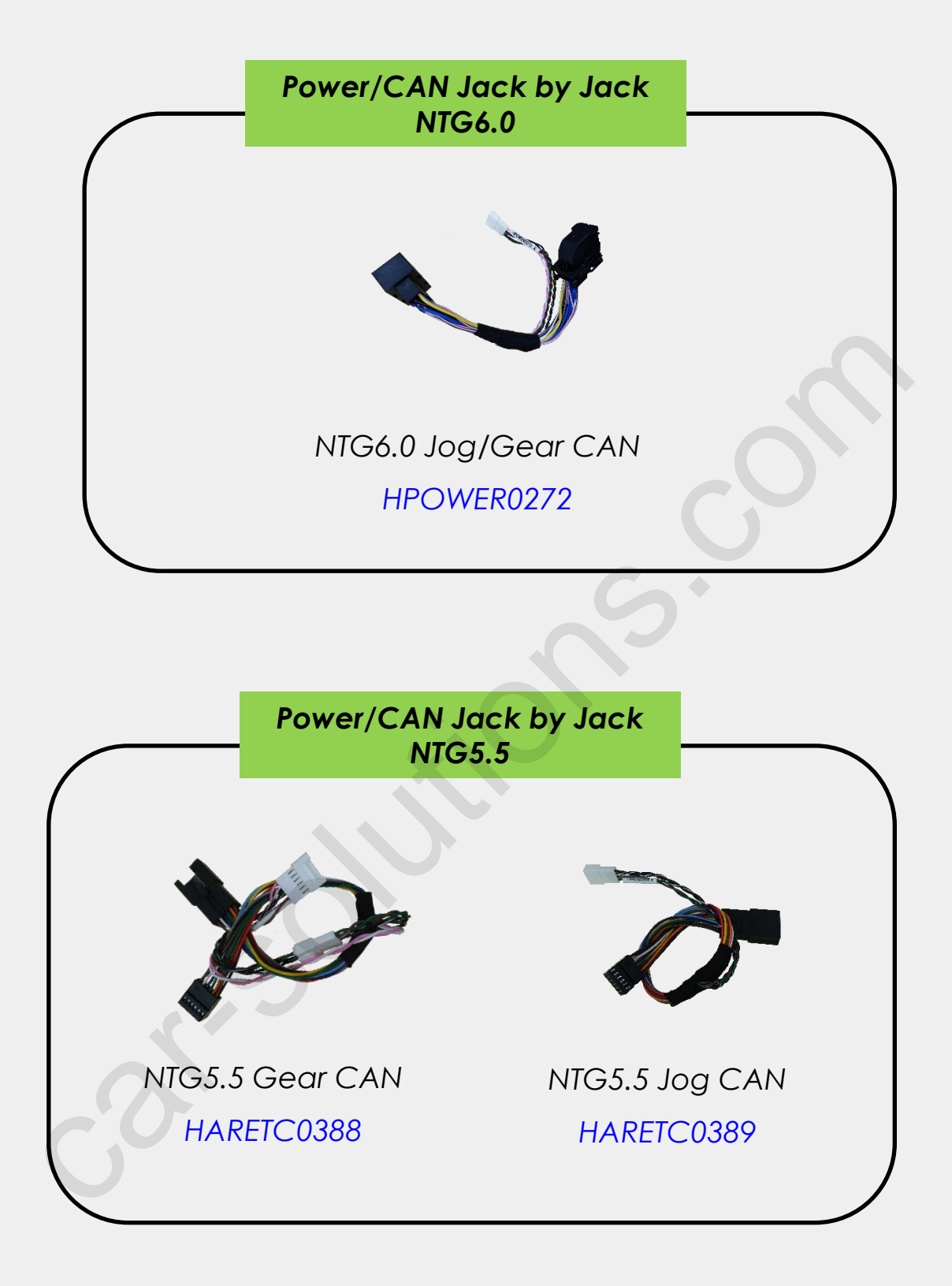

#### **Components with Options**

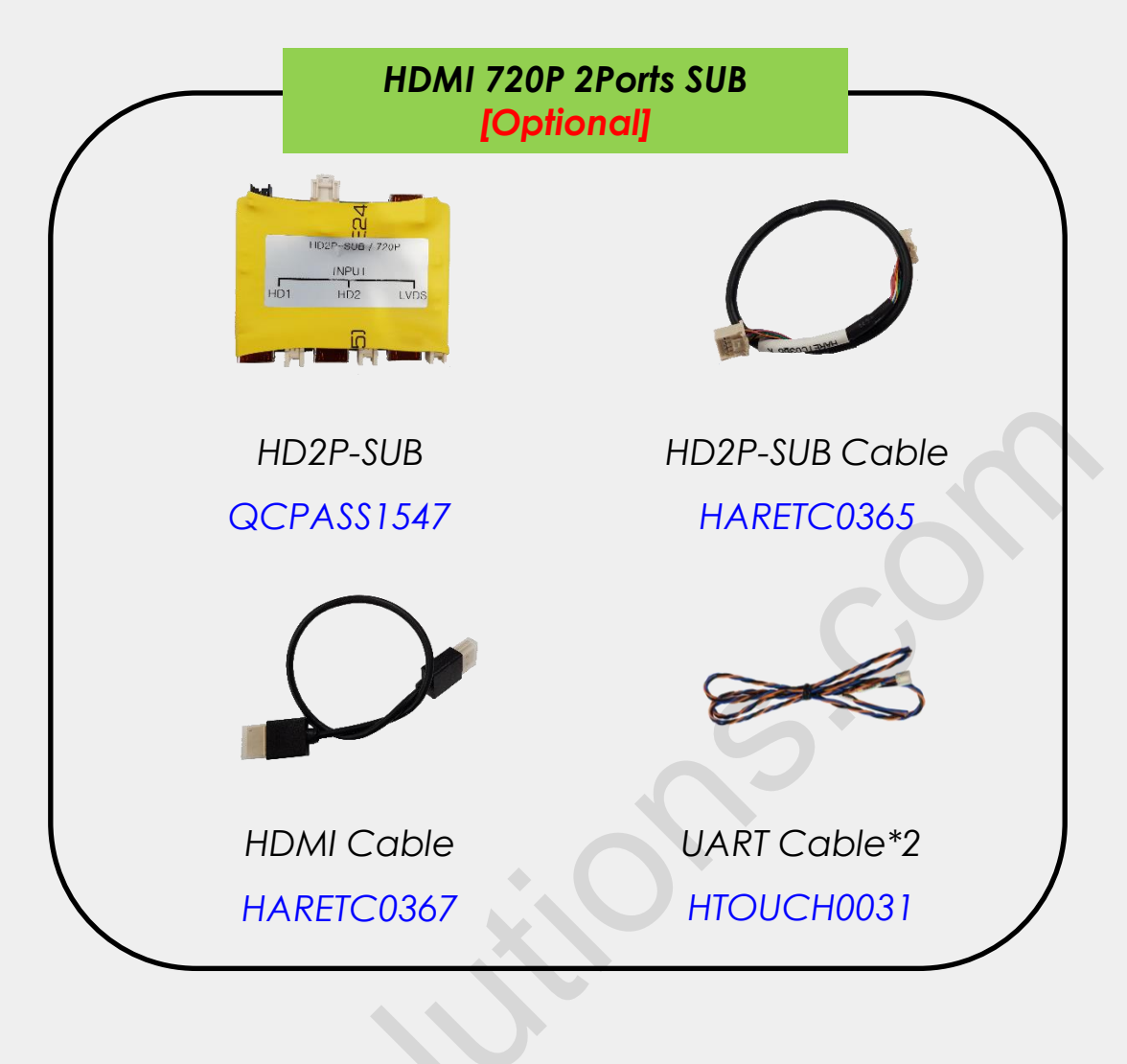

#### **HD2P** Connection

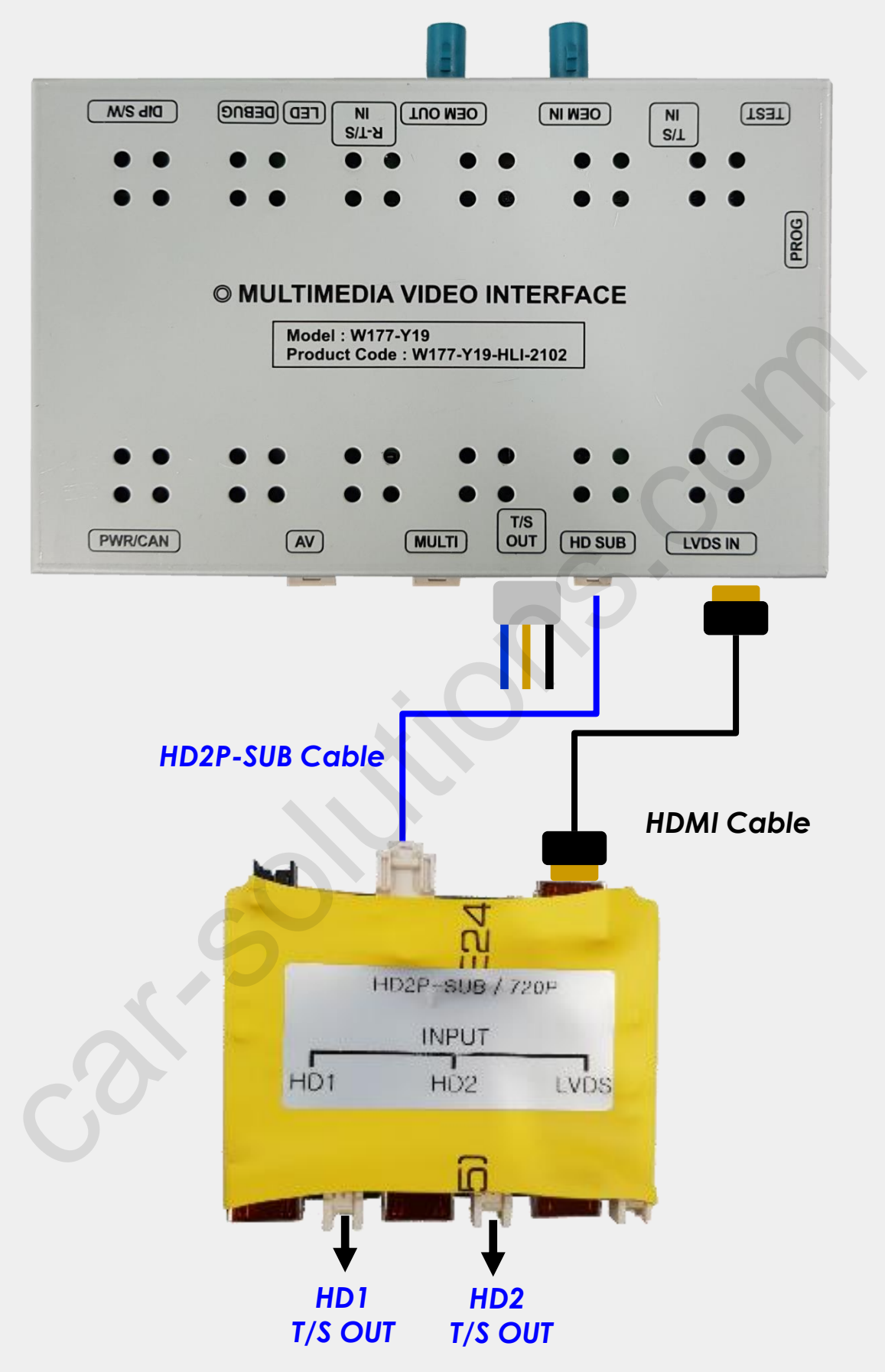

T/S OUT Pin #2 (middle) is used for touch data transmission (UART-TX)

#### **Cable Connection**

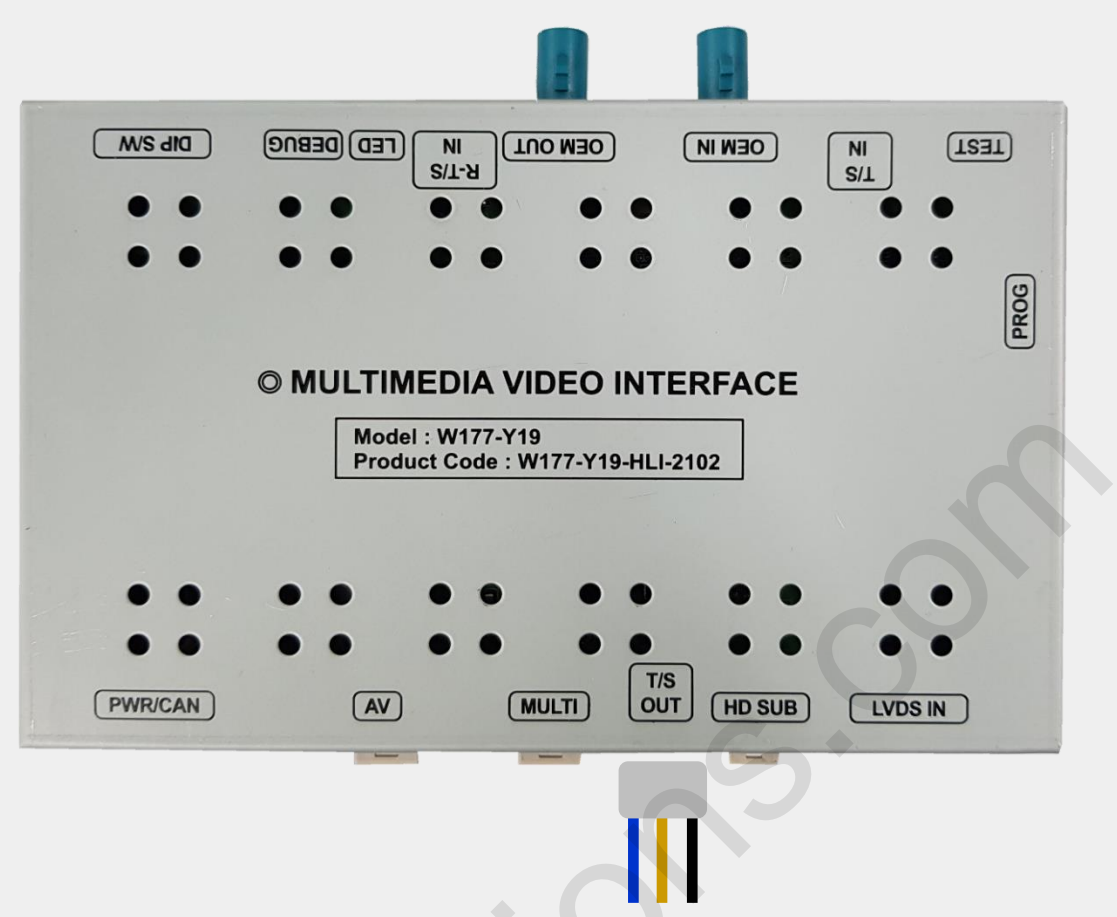

- 1. PWR/CAN: Connect provided power/CAN cable
- 2. AV: Connect A/V cable
- 3. MULTI: Connect Multi cable
- T/S OUT: Connect UART 3P cable, Pin #2 (middle) used for touch data transmission [UART-TX]
- 5. HD SUB: for HD2P Option Board connection
- 6. LVDS-IN: LVDS Input (QROIX)
- 7. T/S IN: for Capacitive touch panel connection
- 8. OEM IN: Connect the OEM LCD cable coming from the OEM monitor
- OEM OUT: Connect one end of the supplied LCD cable and the other end to the OEM head unit
- 10. R-T/S IN: for resistive touch panel connection
- 11. DIP S/W: DIP SWITCH setting

## **DIP Switch Settings**

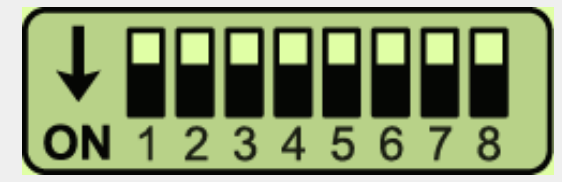

#### \* ON : DOWN / OFF : UP

Please make sure to disconnect the power cable of the interface and reconnect the power cable again to apply the dip switch changes.

| PIN            | FUNCTION                   | Dip S/W SELECT                                                                                                    |  |  |
|----------------|----------------------------|----------------------------------------------------------------------------------------------------|--|--|
| 1              | LVDS                       | OFF : LVDS MODE<br>ON : LVDS MODE SKIP                                                                                                    |  |  |
| 2              | AV1                        | OFF : AV1 MODE<br>ON : AV1 MODE SKIP                                                                                                    |  |  |
| 3              | AV2                        | OFF : AV2 MODE<br>ON : AV2 MODE SKIP                                                                                                    |  |  |
| 4              | Front<br>Camera            | OFF : Ext. Front Camera Mode<br>ON : OEM Front Camera Mode                                                                                                    |  |  |
| 5              |                            | 5 OFF, 6 OFF : 10.2"/12.3" Normal Type                                                                                                    |  |  |
| 6 Monifor Type |                            | 5 ON, 6 OFF : 7"/8"/9" Normal Type                                                                                                    |  |  |
| 7              | Rear<br>Camera             | OFF : OEM Rear Camera Mode<br>ON : Ext. Rear Camera Mode                                                                                                    |  |  |
| 8              | Touch Pad<br>In/Out        | OFF : Bypass<br>ON : In/Out                                                                                                    |  |  |
| 9              | Gear and<br>Jog CAN<br>Use | OFF : Jog CAN + Gear CAN<br>ON: Jog CAN (when instrument shows CAN error, plz<br>unplug Gear CAN wire from the provided power cable)<br>refer to the page #29<br>* This function added from FW240904 |  |  |
| 10             | OEM Touch<br>Screen        | OFF : Not to use OEM Touch Screen<br>ON : Use OEM Touch Screen on Ext. Mode                                                                                                    |  |  |

\* HD1/HD2 enable is set by OSD menu. Default setting is NONE (Mode

Skip). It select other menu, it will display automatically.

## **Factory Settings**

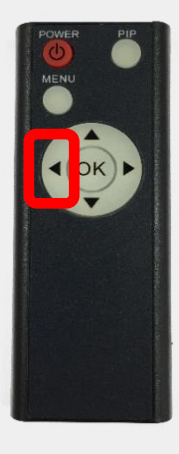

- 1. ◀ Long Press:
- 2. OK Short Press:
- 3. Long Press:
- ▲ Short Press:
- 5. ▼ Short Press:
- 6. MENU Short Press:
- 7. PIP Short Press:

Access to the Factory Menu

- Selection or Mode Change
- Factory Reset
- Moving Upward
- Moving Downward
- Back
- Split Screen (RCAM/HDMI/AV)

|        | PAS TYPE : PAS OFF  |
|--------|---------------------|
| PARK   | PAS SETUP           |
| 후 FUNC | REAR TYPE : CAN     |
|        | AUTO FCAM : OFF     |
|        | SLEEP MODE : BY CAN |

#### PARK

PAS TYPE: Select parking line type (PAS OFF / PAS ON / NOT USED)

**PAS SETUP:** You can move the position of parking line

(H-POS 0~255; V-POS 0~255)

**REAR TYPE:** Choose rear camera recognition. (CAN / LAMP)

AUTO FCAM: Front camera display time setting after gear from R to D

(OFF, 3Sec, 5Sec, 10Sec, 15Sec)

**SLEEP MODE:** In case connect pin#1 to the car B+

- BY CAN: when connect interface power to the Car B+ only
- BY ACC: when connect power pin#1 connect to Car B+ and pin#10 connect to Car ACC
- \* In usual, connect supplied power pin#1 to Car ACC(Recommended) support@car-solutions.com car-solutions.com

### **Factory Settings**

| IMAGE  | CAR MODEL : SPRINTER  |
|--------|-----------------------|
| A PARK | LVDS MODEL : QROIX-HD |
|        | HD1 MODEL : NONE      |
|        | HD2 MODEL : NONE      |

#### **FUNCTION**

CAR MODEL: Select for touch and CAN (SPRINTR / E-CLASS / V-CLASS / CLS)

LVDS MODEL: Car-play, Navigation Model Setting

(SE-CP HD : 960 x 540, SE-CP 800 x 480)

HD1 / HD2 MODEL: See below chart

| OSD                 | Default | Value                      |
|---------------------|---------|----------------------------|
|                     | •       | SENAV2                     |
|                     |         | SECP(F)                    |
|                     |         | SECP(M)                    |
|                     | X       | SUNE10                     |
|                     |         | QROIX                      |
|                     |         | Z1/M2C                     |
| LVDS MODEL          | QROIX   | QROI-HD                    |
|                     |         | SECP-HD                    |
|                     |         | QROI-FHD                   |
|                     | 5       | M2C+ FHD                   |
|                     |         | KAZON                      |
|                     |         | KAZON+T                    |
|                     | NONE    | NONE                       |
|                     |         | SUME10                     |
|                     |         | QROIX-HD                   |
|                     |         | SETV                       |
|                     |         | UART2USB                   |
|                     |         | I-VIEW                     |
|                     |         | KAZON                      |
|                     |         | KAZON+T                    |
|                     | NONE    | NONE                       |
|                     |         | SUNE10                     |
| HD2 MODEL           |         | QROIX-HD                   |
|                     |         | SETV                       |
| upport@car-solution | s.com   | UART2USB car-solutions.com |

#### **Factory Settings**

|        | RESET ALL : NO       |
|--------|----------------------|
|        | AUDIO OUT : DEFAULT  |
|        | AV1 IR : SE TV       |
| I FUNC | AV2 IR : NOT USED    |
|        | CAP TOUCH : SE 12.3" |
|        | MODE KEY : BACK      |

#### UTIL

FACTORY RESET: Factory mode reset (YES/NO)

AUDIO OUT: Select audio channel transmitted through AUX (Default / AV1 /

AV2 / HD1 / HD2)

AV1/AV2 IR: Able to control UI remote by touch

CAP TOUCH: Select capacitive touch screen model

(SE 12.3" / C 10" / E 9" / SE 24" 5077 24")

MODE KEY: Mode change button selection (BACK / NAVI / HOME)

## LCD IN/OUT connection\_NTG6.0

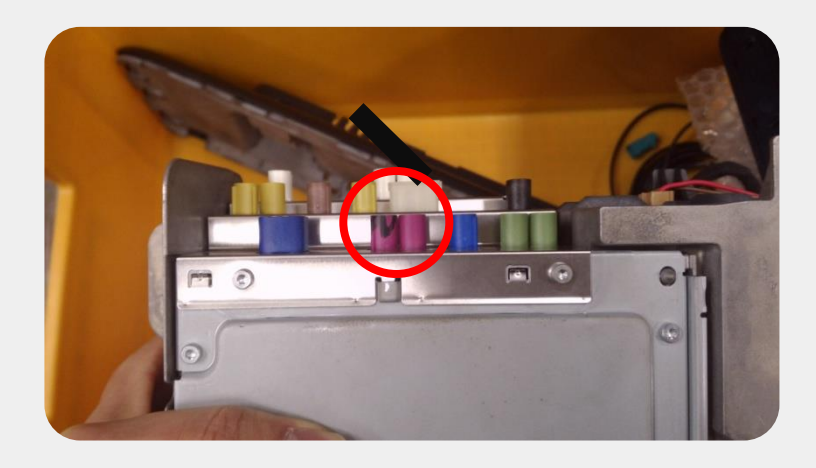

#### \* NTG6.0 10inch Monitor

- 1. Disconnect the OEM LVDS cable from the backside of head unit and connect it to the female connector of supplied LVDS Fakra cable
- 2. Connect the male connector of supplied LVDS cable to the backside of monitor

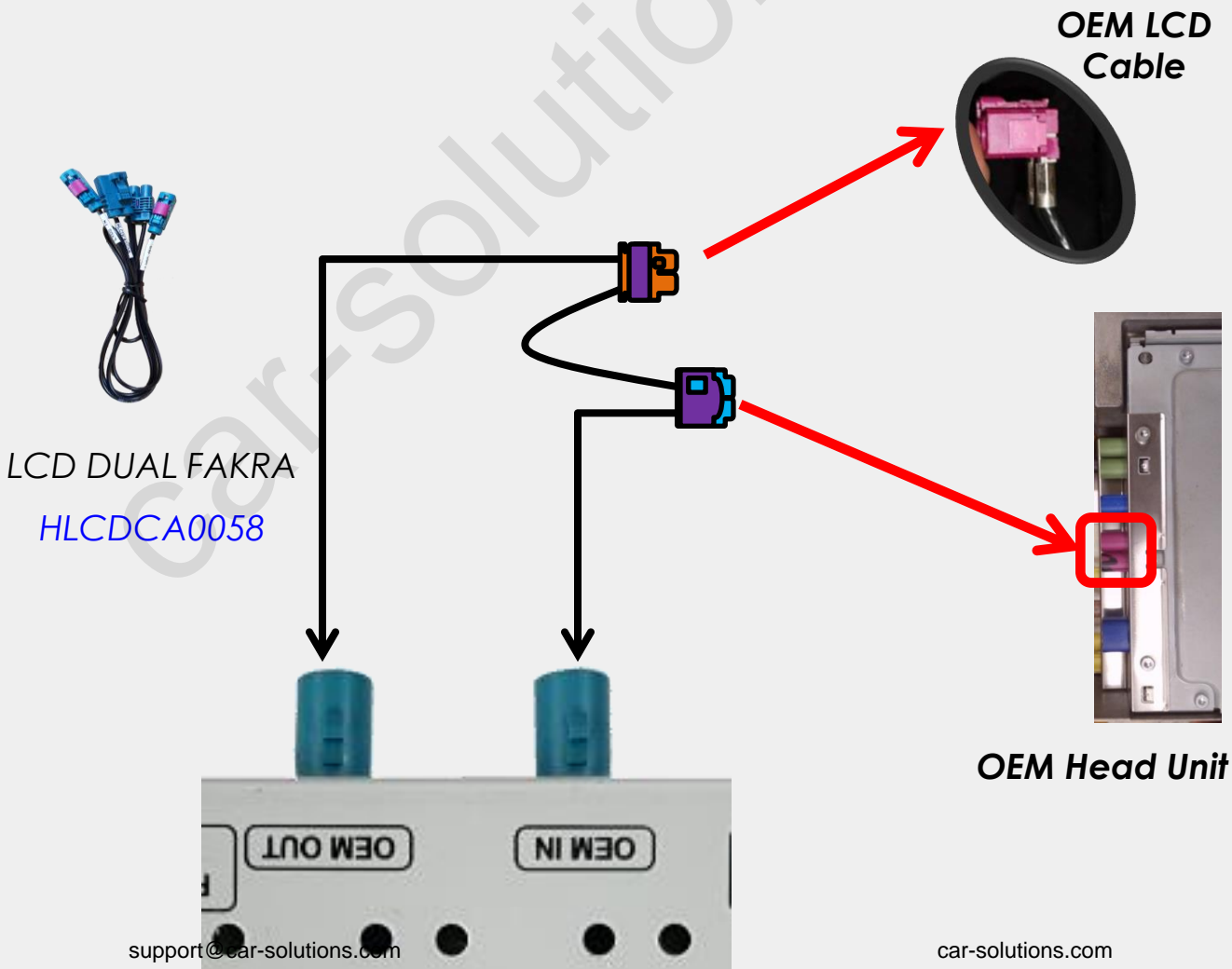

#### LCD IN/OUT connection\_NTG5.5

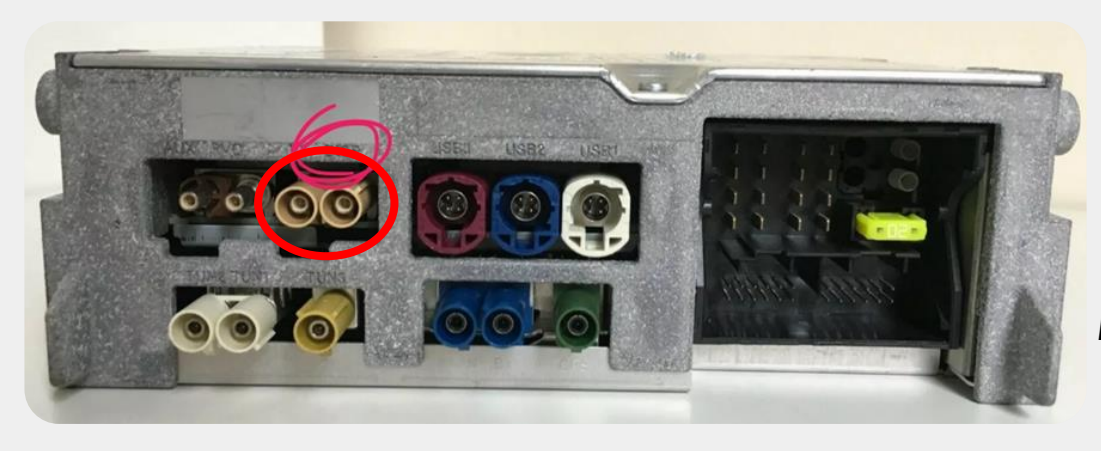

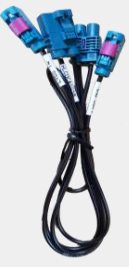

LCD DUAL FAKRA HLCDCA0058

#### \* NTG5.5 10inch / 12.3inch monitor

- 1. Disconnect the OEM LVDS cable from the backside of head unit and connect it to the female connector of supplied LVDS Fakra cable
- 2. Connect the male connector of supplied LVDS cable to the backside of monitor

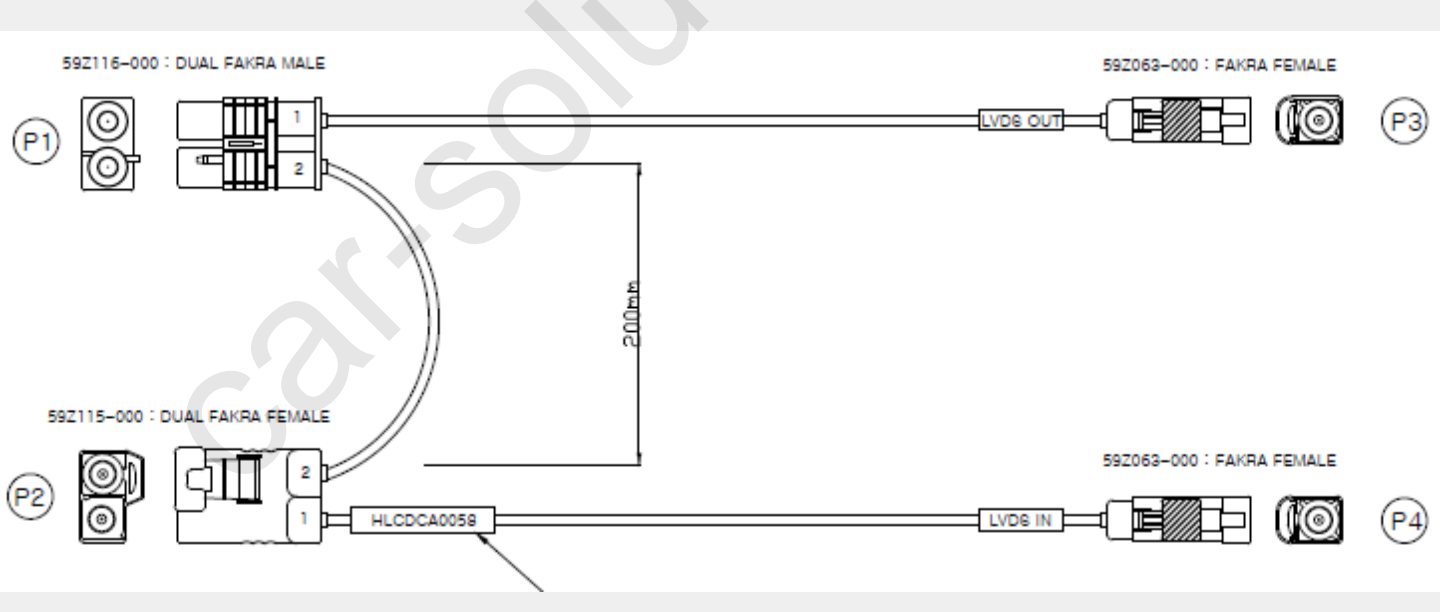

### LCD IN/OUT connection\_NTG5.5

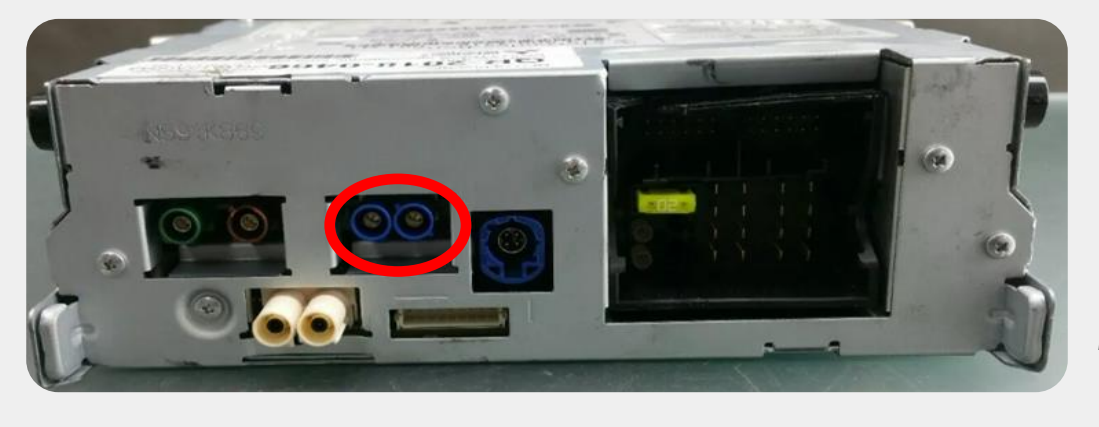

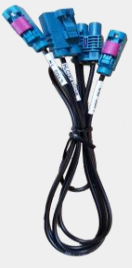

LCD DUAL FAKRA HLCDCA0058

#### \* NTG5.5 7" / 8.4"

- 1. please modify the pin location of provided LVDS cable, otherwise, screen display will be black.
- 2. Swap location #1 and #2 both in male terminal and female terminal.

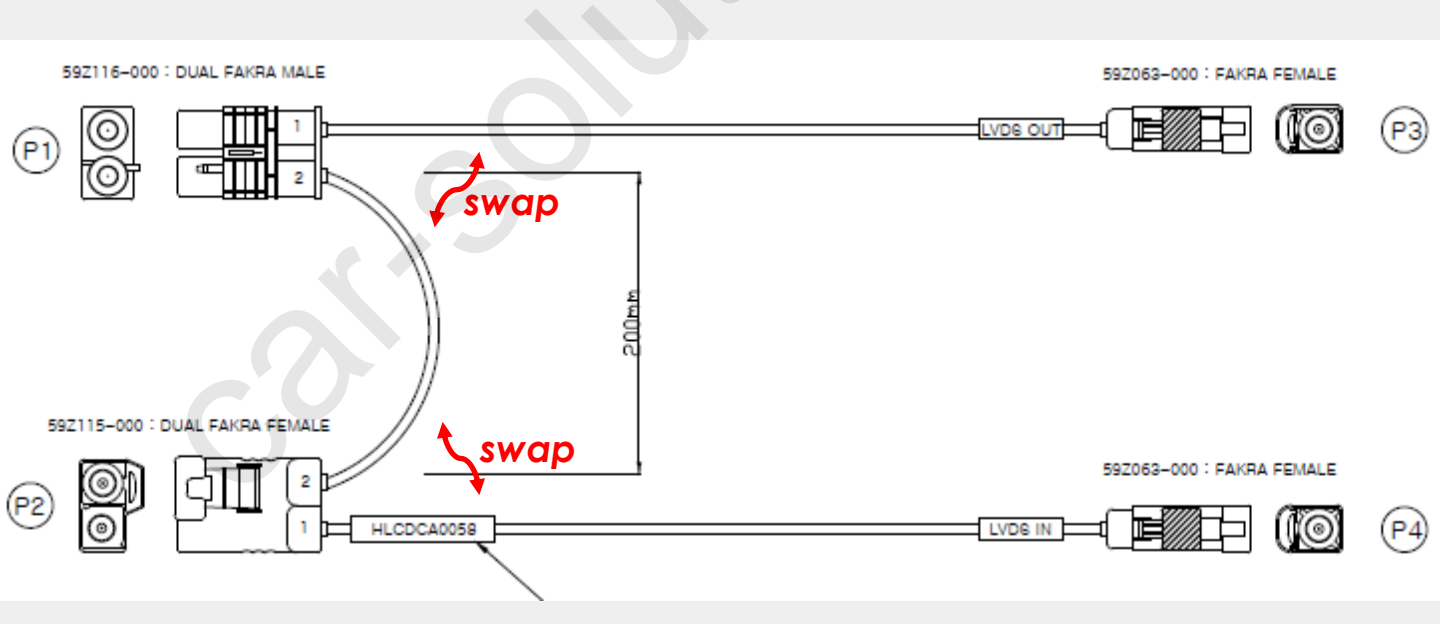

## Power/CAN connection\_NTG6.0

- 1. Disconnect the OEM power cable from the backside of the command
- 2. Connect the OEM cable to the supplied female CAN connector
- 3. Connect the supplied male CAN connector to the backside of the monitor
- 4. Connect supplied CAN cable to the supplied power cable and connect it to the Interface

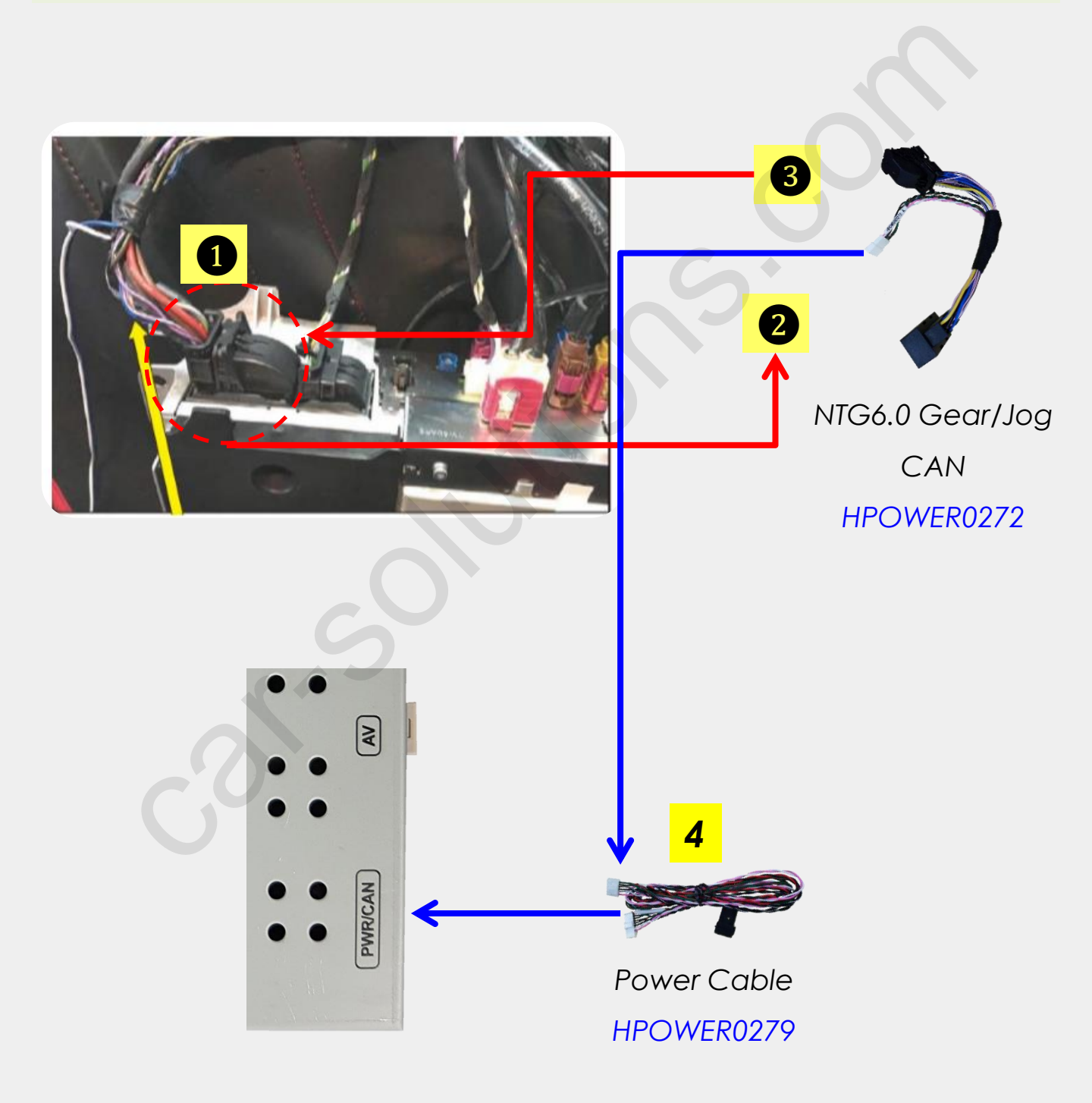

#### Power/CAN connection\_NTG5.5

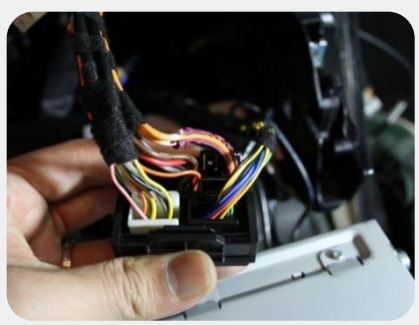

1) Find a bunch of cables behind the head unit

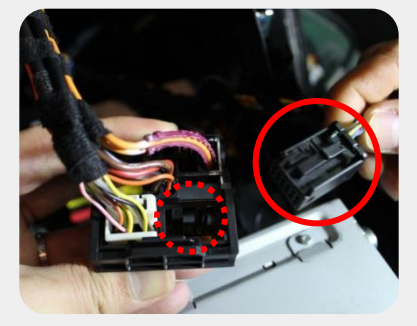

2) Remove the black connector

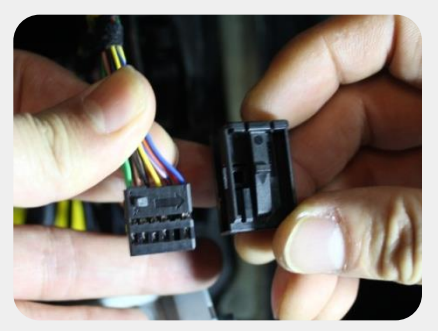

3) Take away the black connector cover

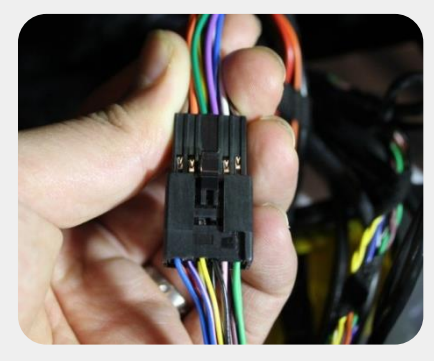

4) Connect the OEM connector to the female connector of supplied Gear CAN cable

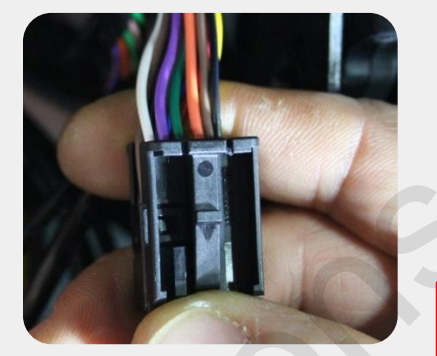

5) Put the black connector cover to the male connector of Gear CAN cable

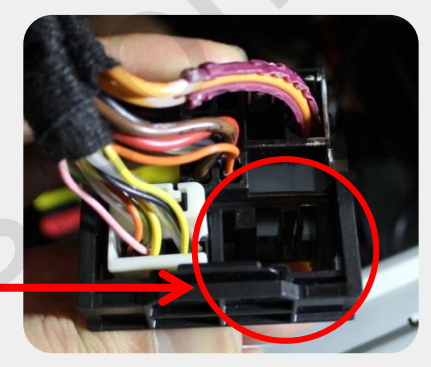

6) Connect the male connector to the bunch connector

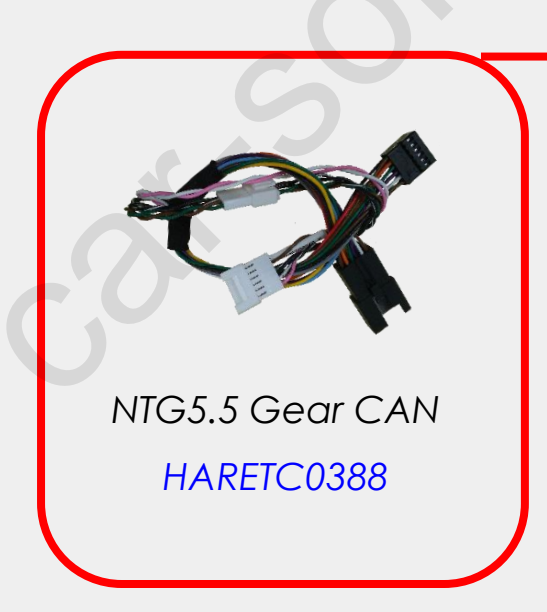

#### Power/CAN connection\_NTG5.5

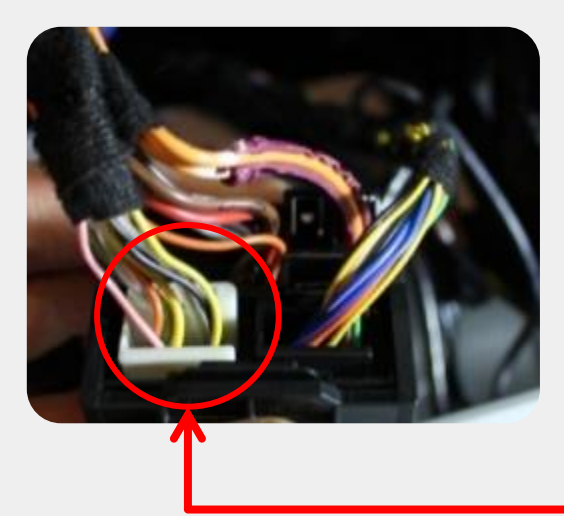

7) Please unplug marked original connector and connect it to the supplied Jog CAN female connector. Plug in supplied Jog CAN male connector to the marked place.

Connect supplied Jog CAN cable and Gear CAN cable

> NTG5.5 Gear CAN HARETC0388

NTG5.5 Jog CAN HARETC0389

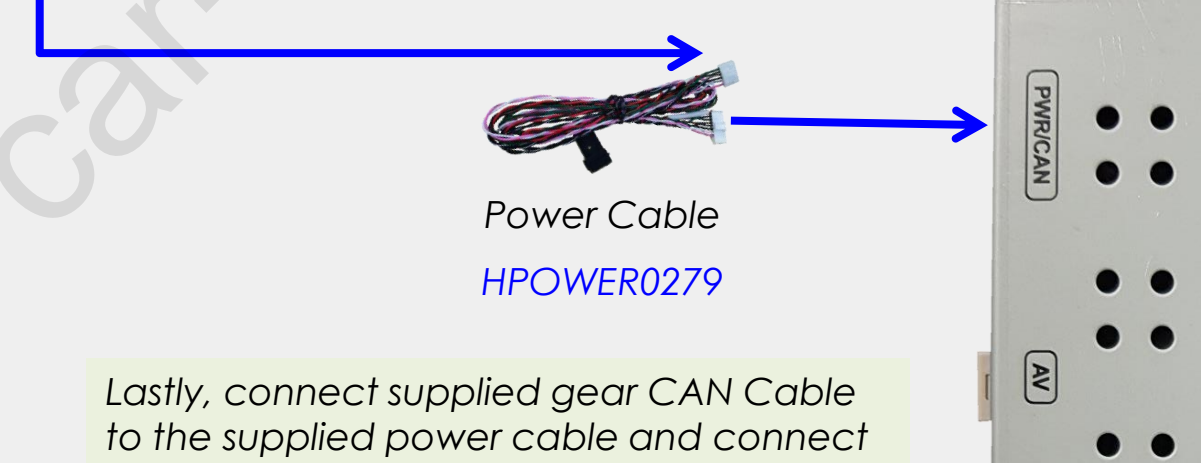

it to the Interface

#### **OEM Button Use**

\* Press high lighted OEM button for 3 seconds long to mode switch

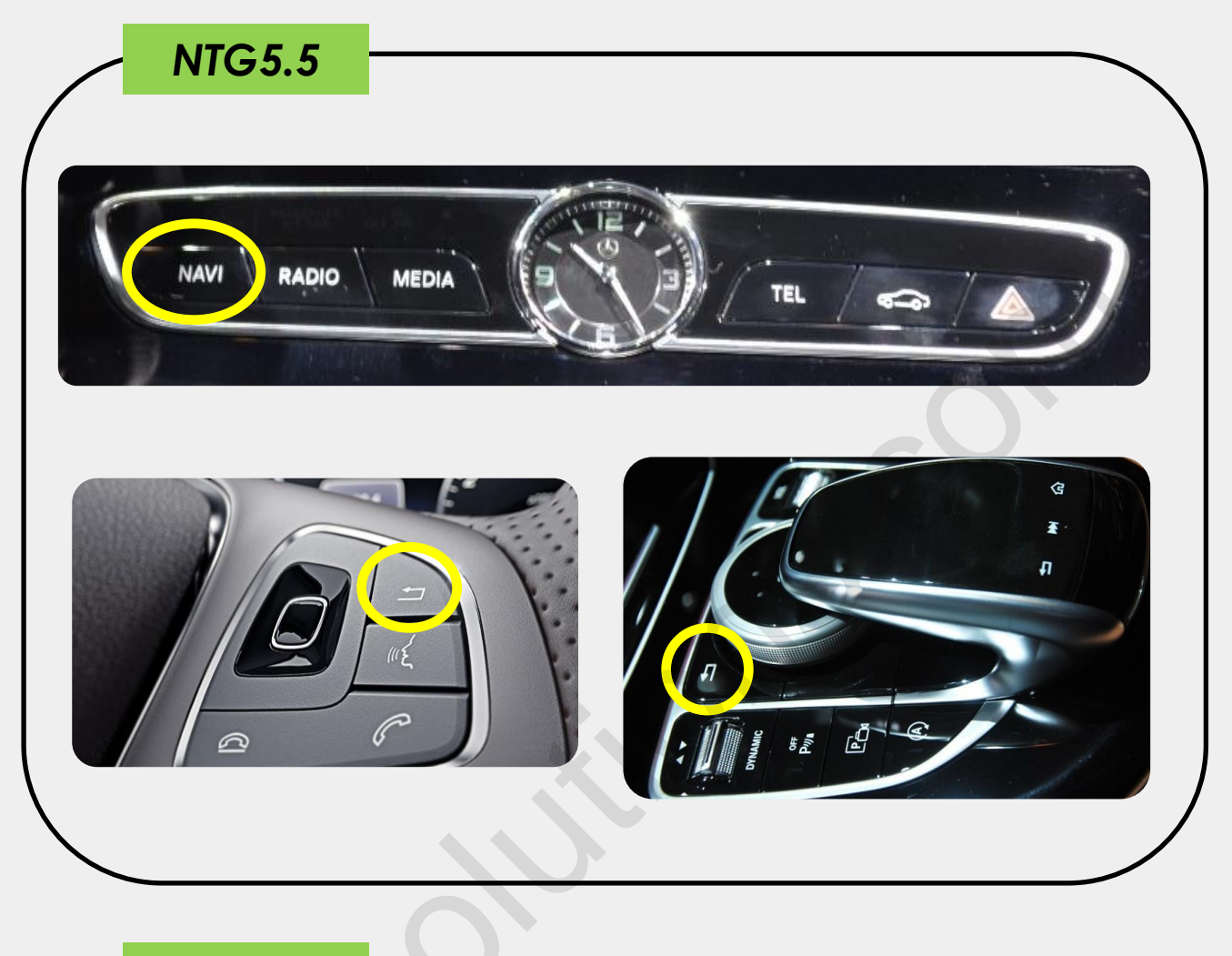

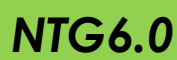

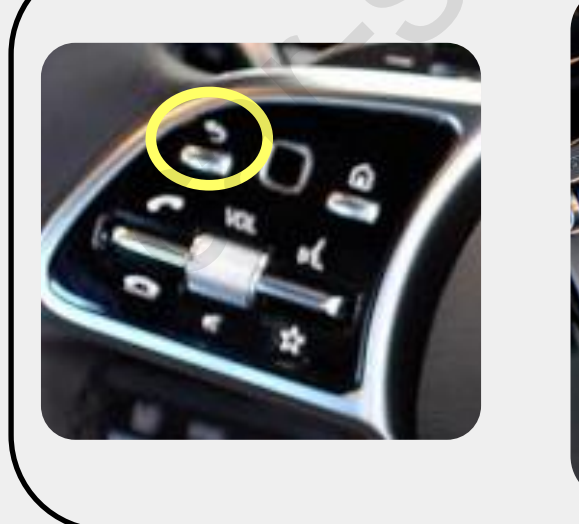

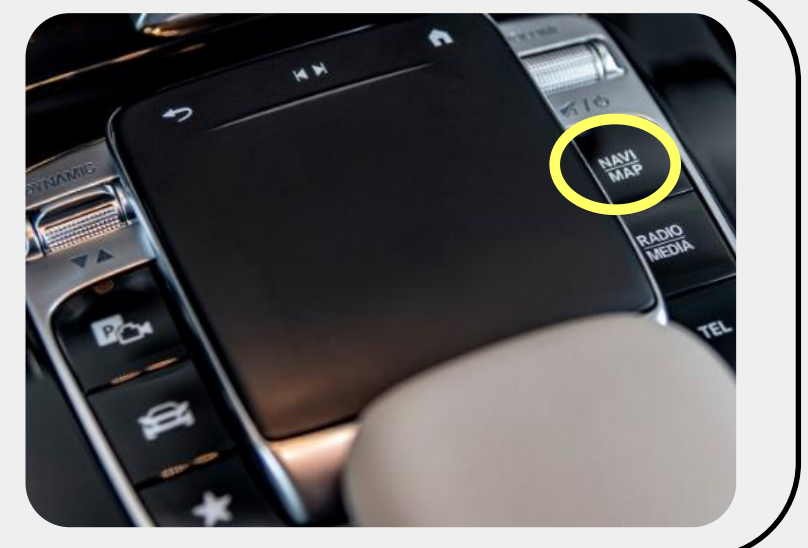

#### **OEM Button Use\_NTG6.0**

\* Please short press 360 camera button in the external mode to switch OEM 360 camera screen.

And short press again this button to switch back to previous mode.

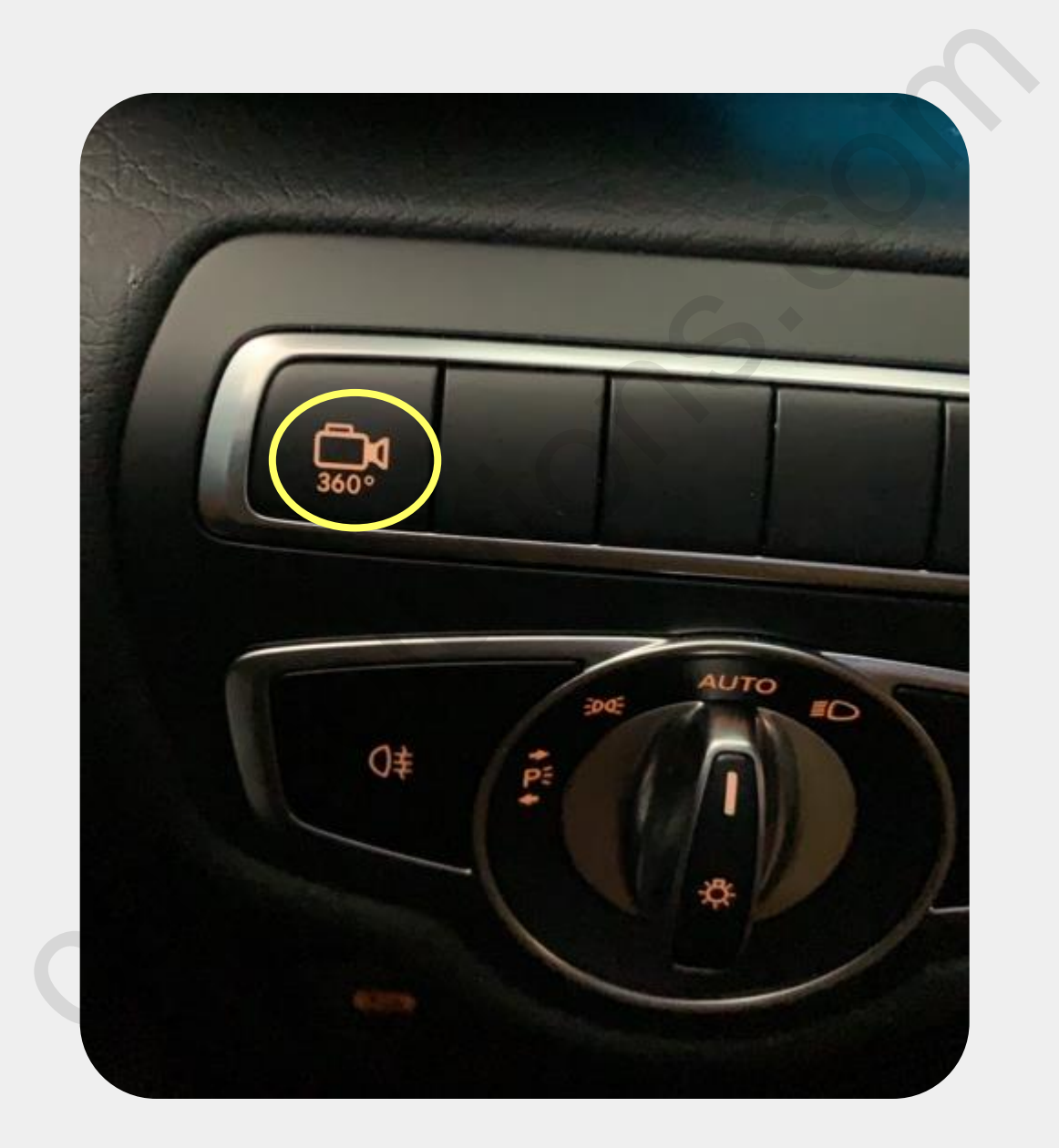

#### **OEM Button Use\_NTG6.0**

**1. Switch to OEM in Rear Camera Mode :** Short press below high lighted button in Ext. rear camera mode to switch OEM screen

**2. DVD, DTV OSD Control :** Slide arrow button right and left for DTV and DVD channel up(+) and down(-)

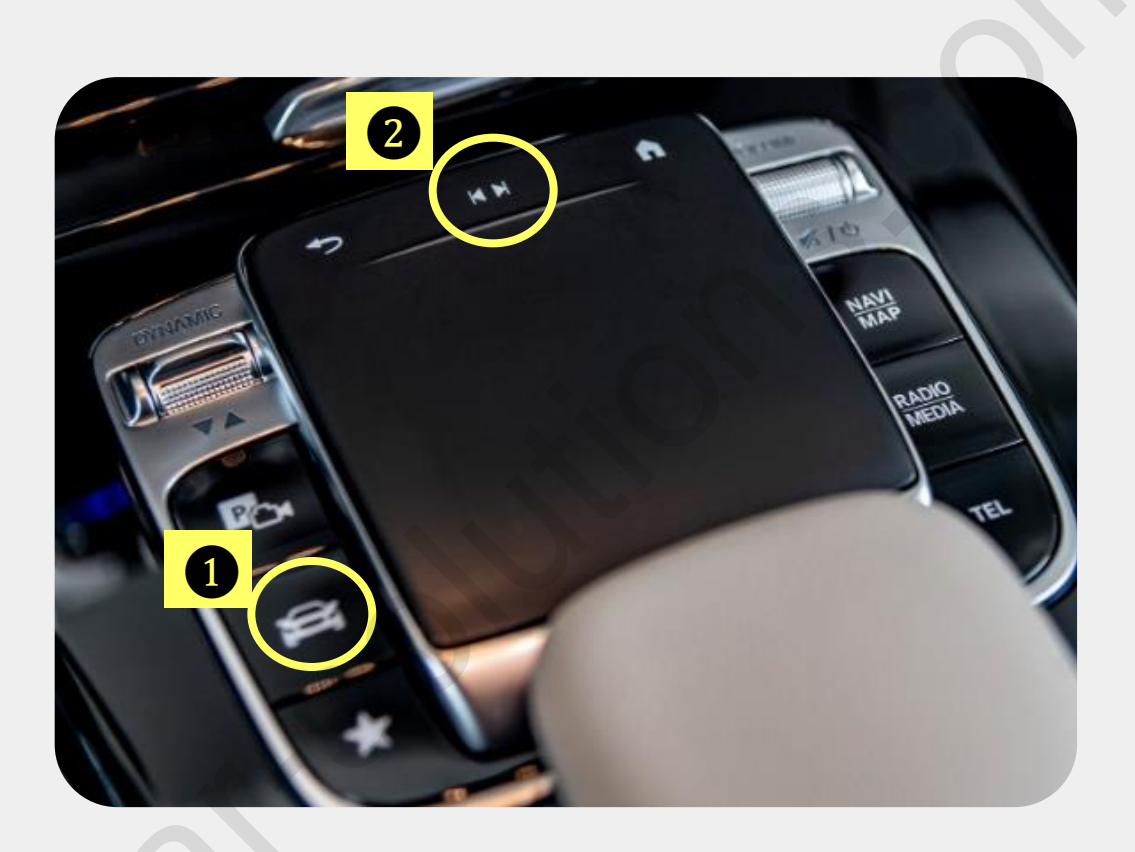

#### HD/AV Screen Ratio Change\_NTG6.0

Please press high lighted button for 3secs long to change screen display ratio. [HDMI / AV Mode]

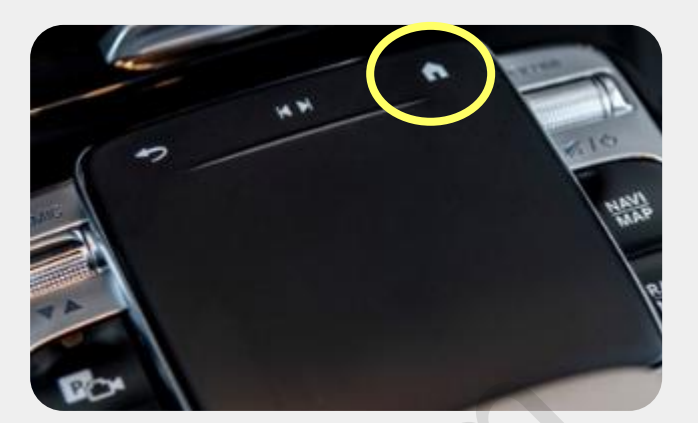

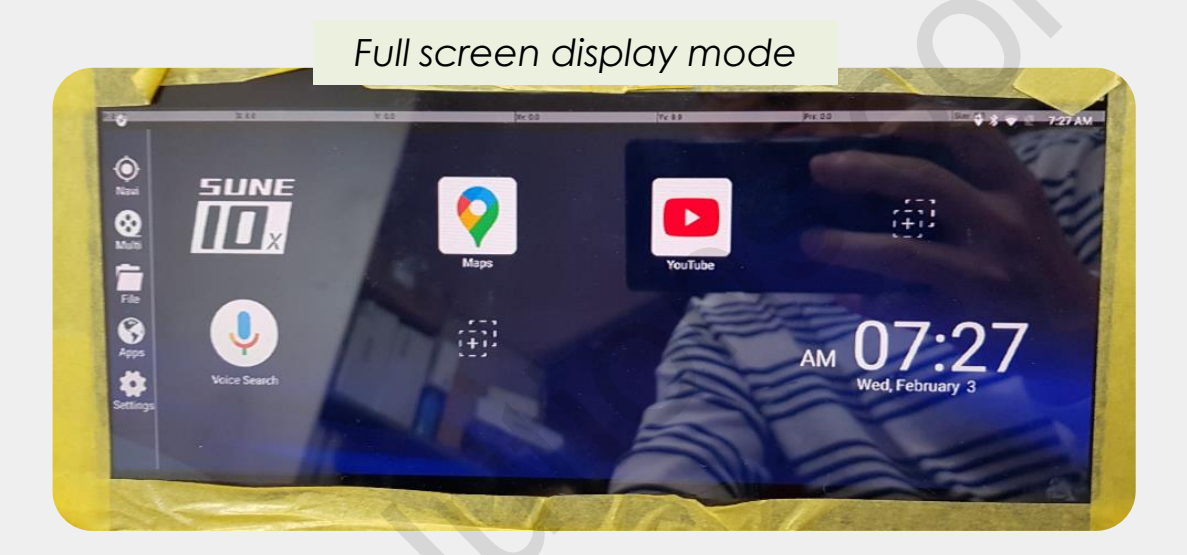

4:3 ratio screen display mode

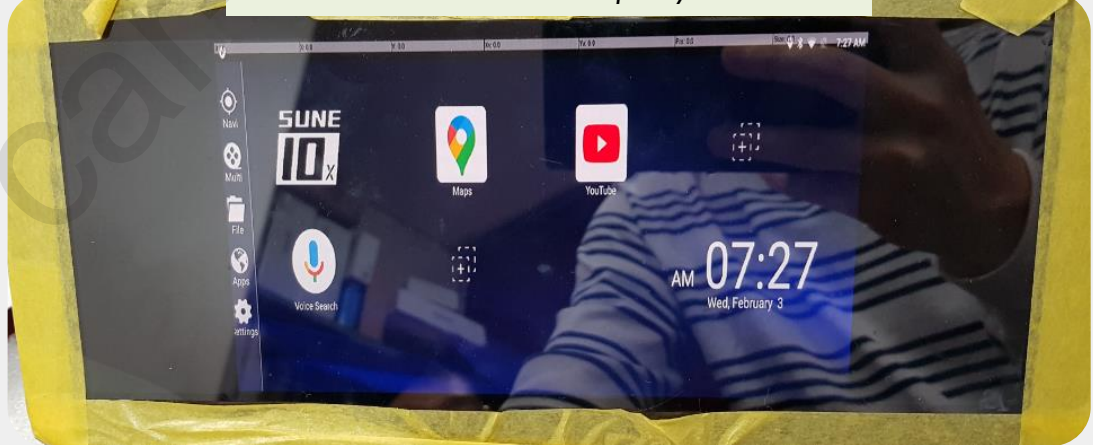

#### **Rear Camera Split Screen**

Please press original Jog Dial Return or Navi button for 3secs long Or short press remote control PIP button to change rear camera split screen mode.

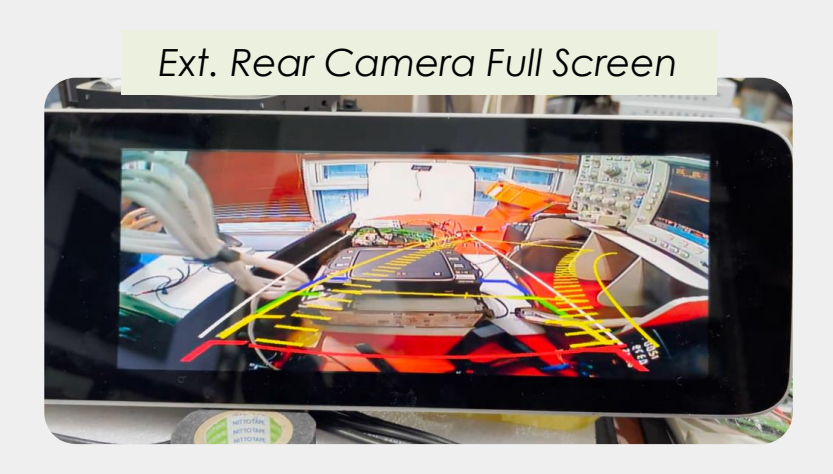

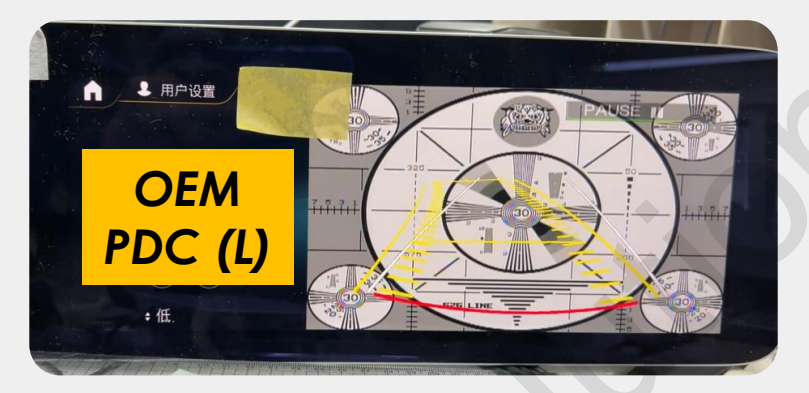

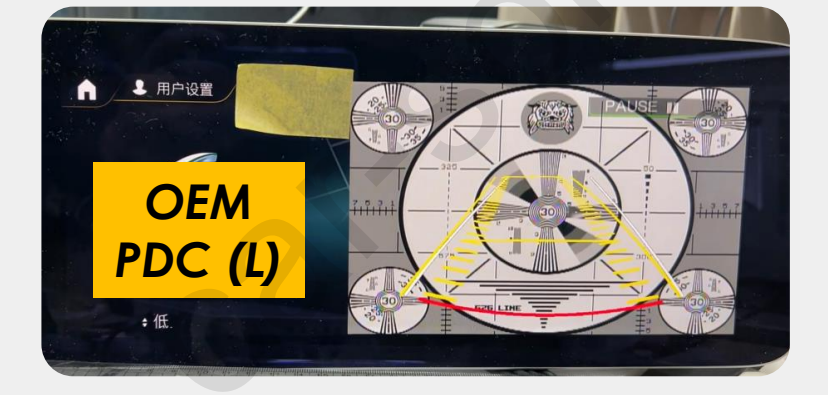

<- This OEM PDC screen is a little bigger (W205 2020) \* Added on FW240206

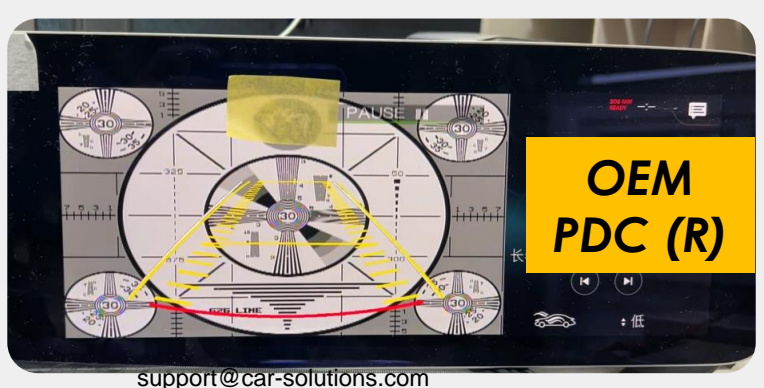

<- This OEM PDC screen is for right steering wheel. \* Added on FW231213

### Rear Camera Demo\_ML 10inch

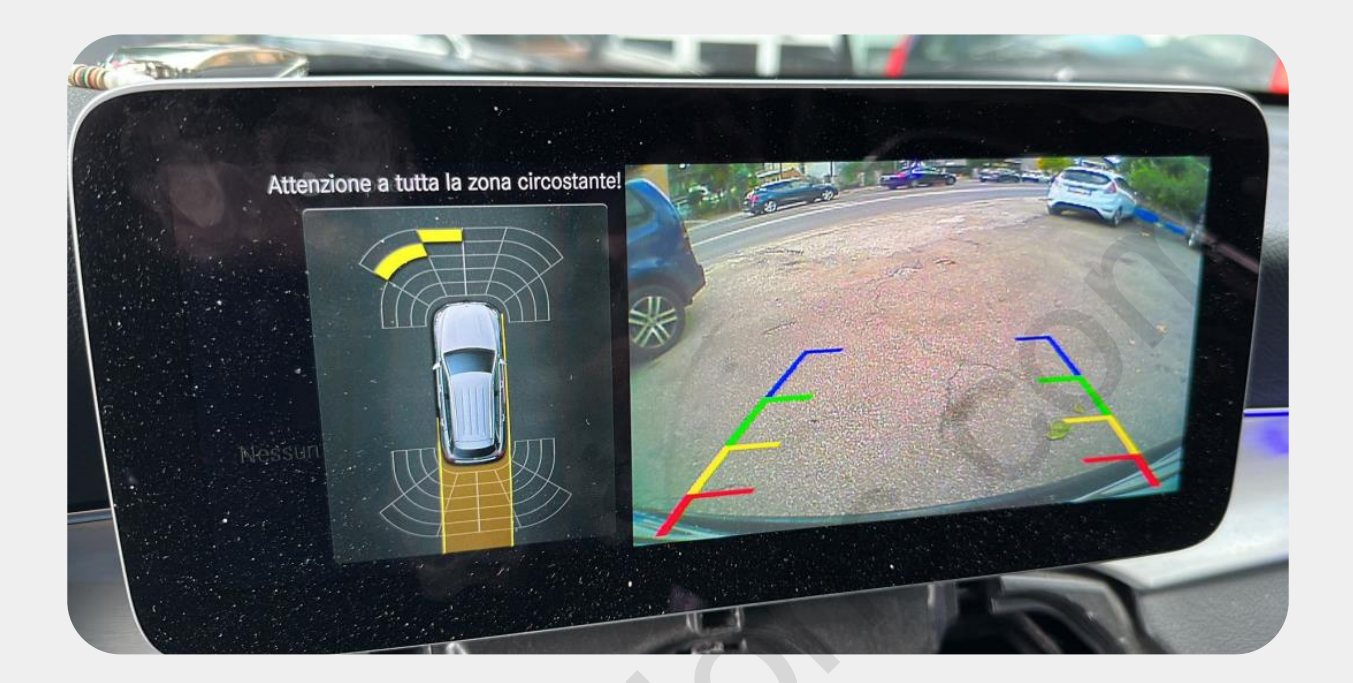

#### Rear Camera Demo\_ A Class 7inch

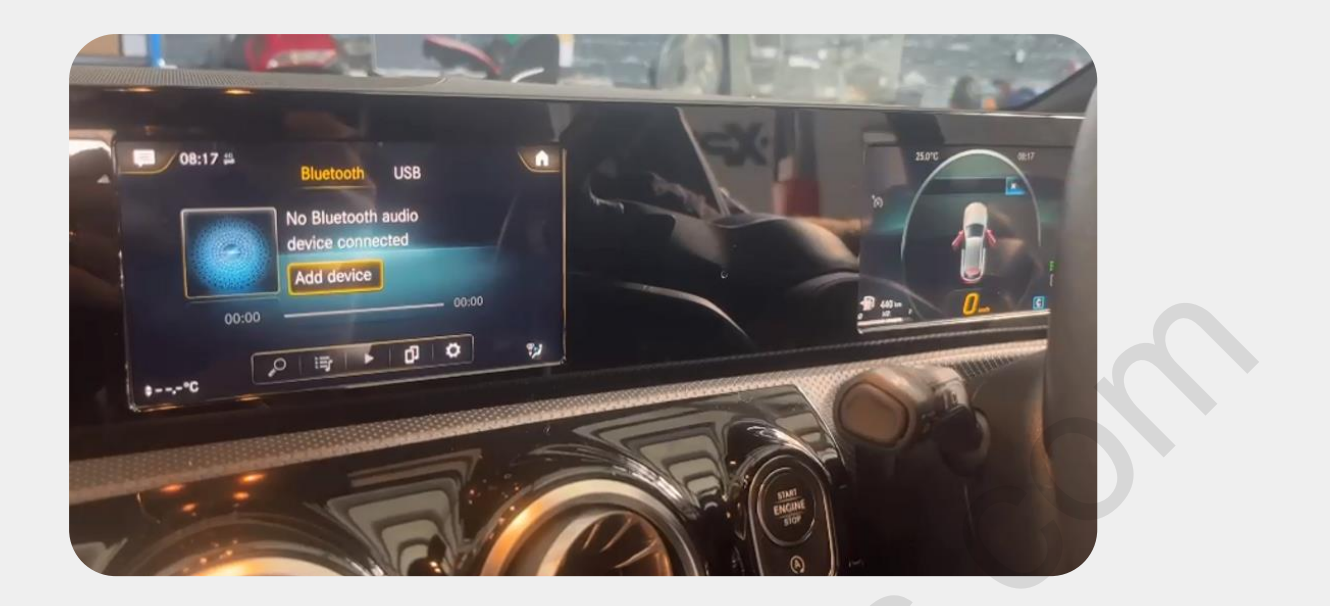

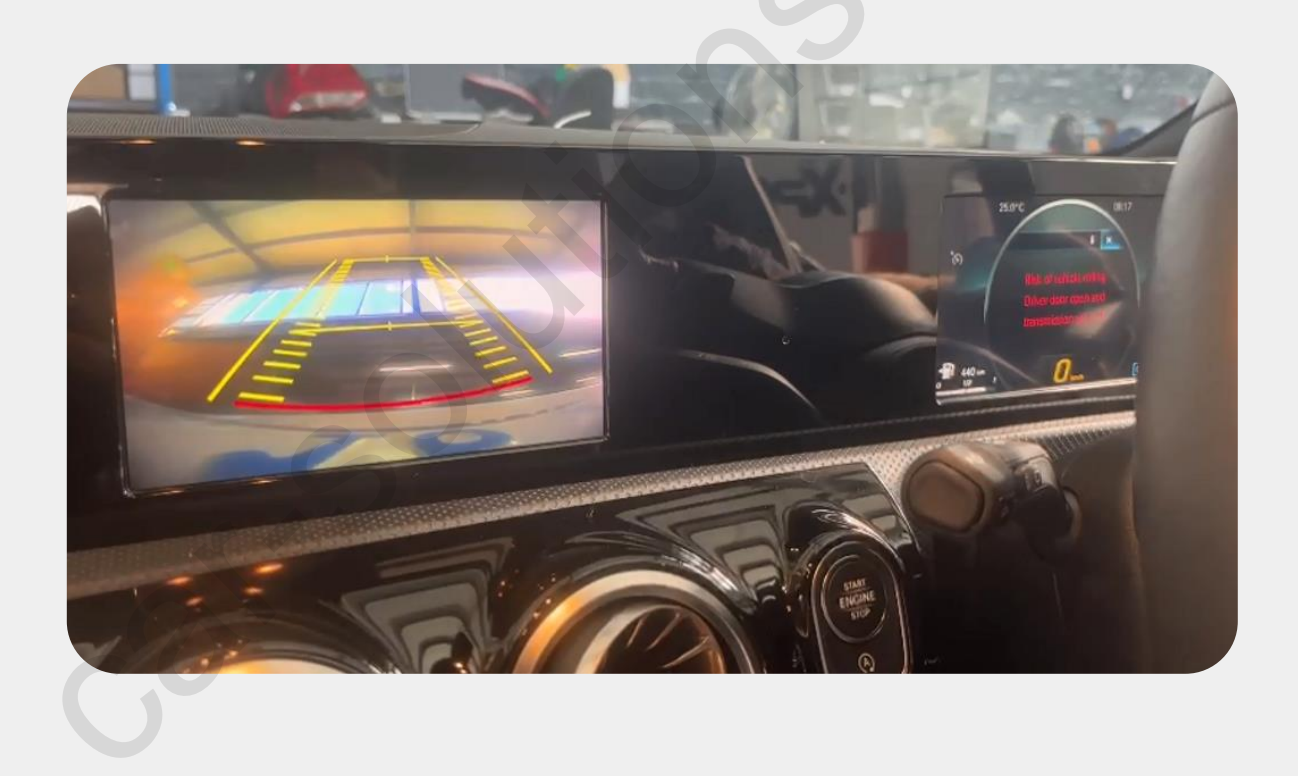

#### **QROIX** Demo

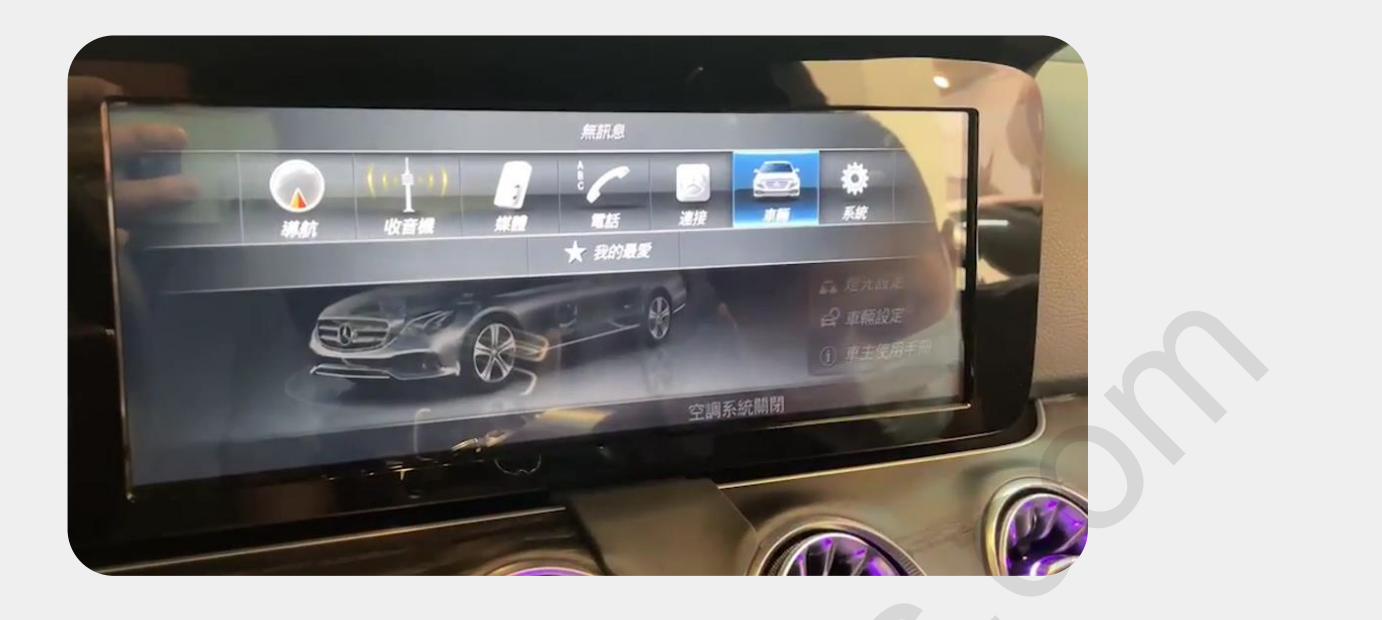

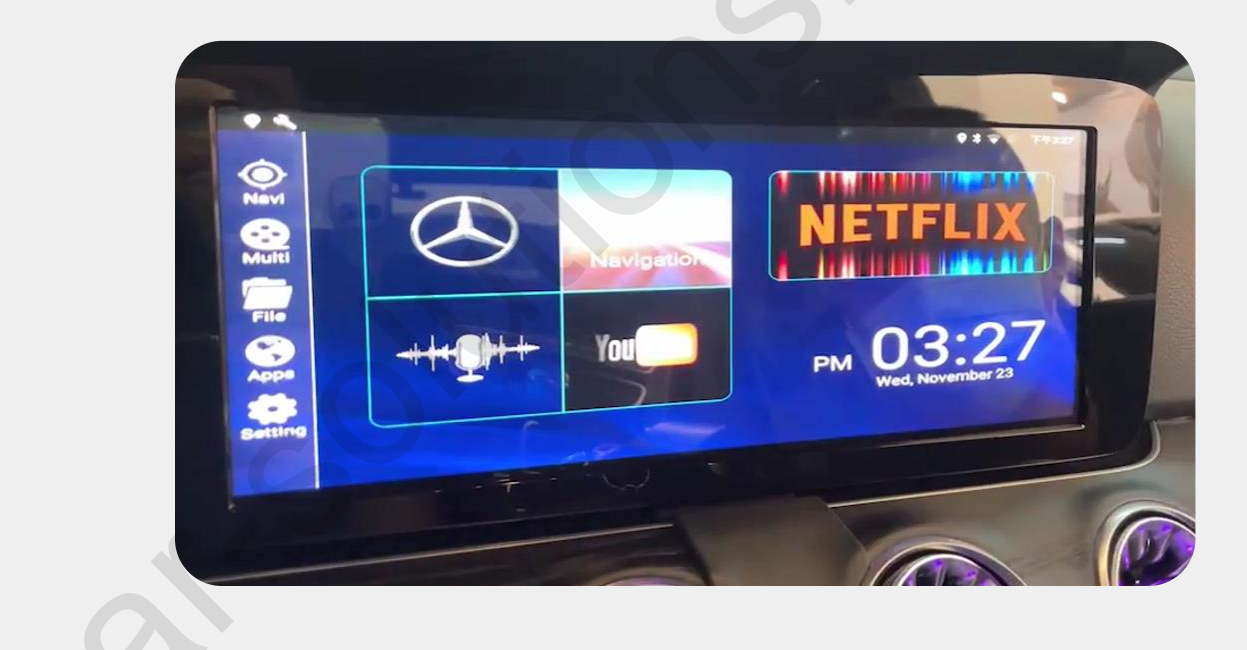

#### **QROIX** Connection by LVDS Input

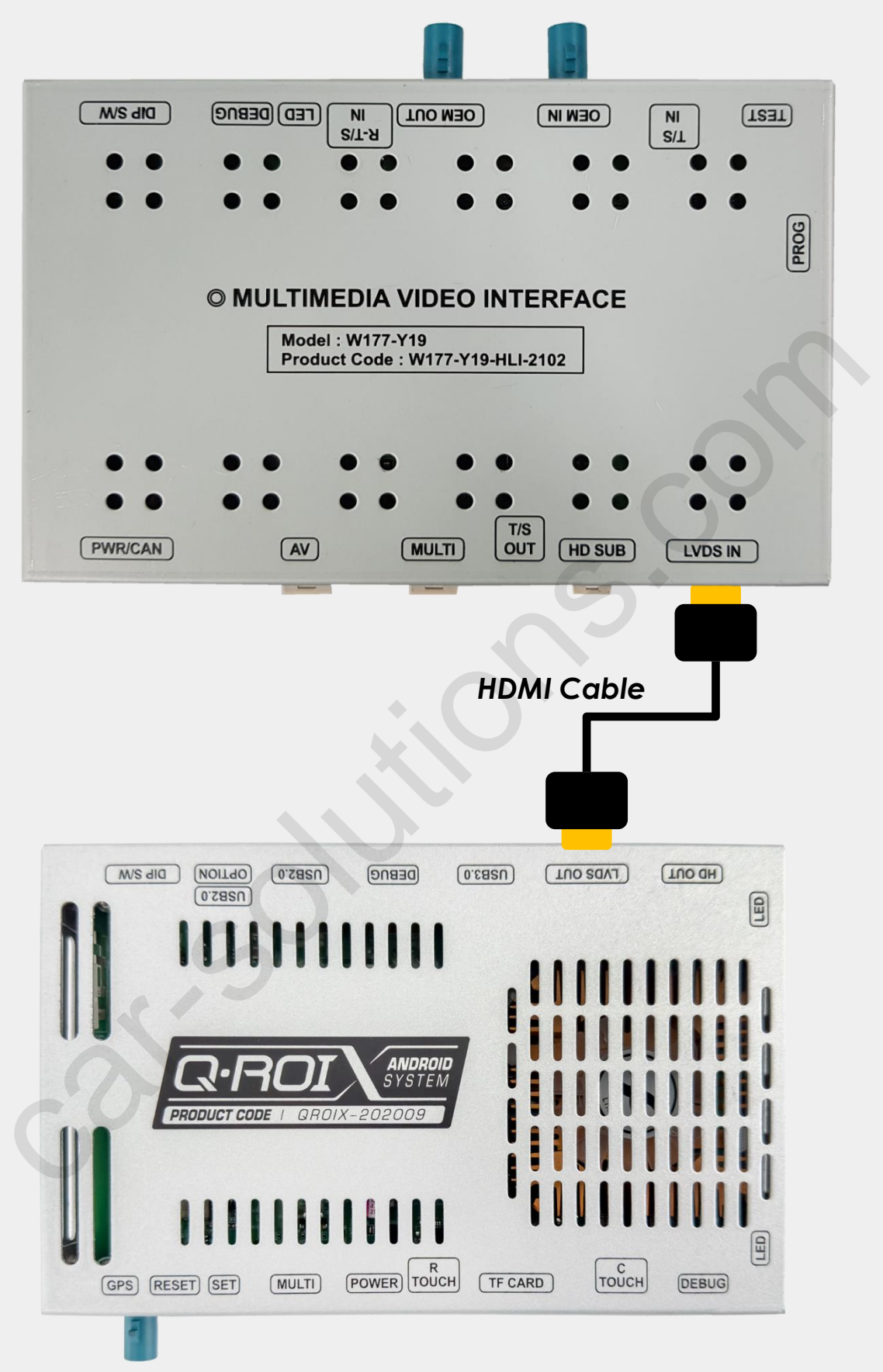

- Factory Settings -> FUNC -> LVDS MODEL : QROIX
- **QROIX power and audio cable connect to the car.** support@car-solutions.com car-solutions.com

### **QDISPLAY Connection by LVDS Input**

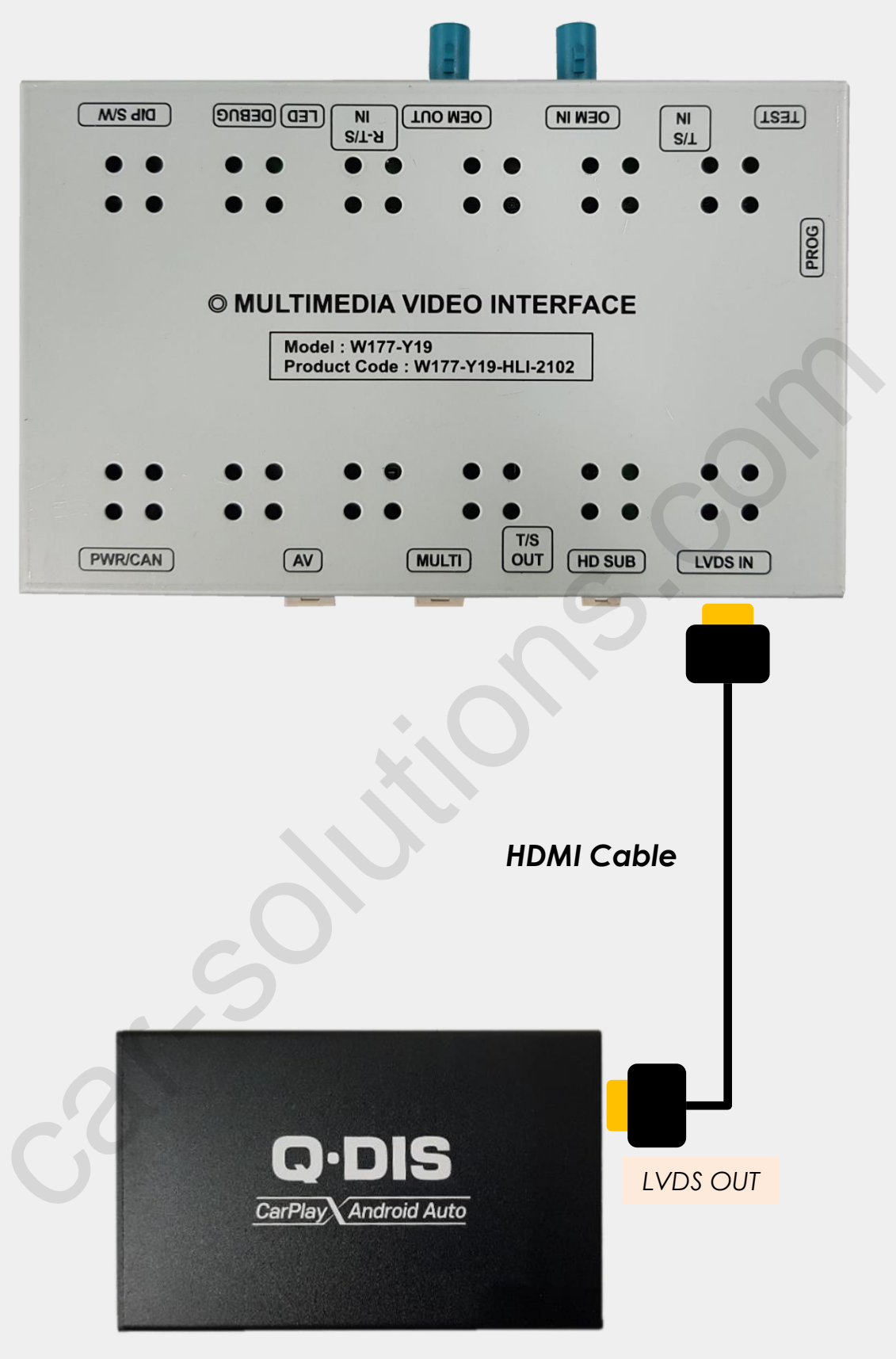

- Factory Settings -> FUNC -> LVDS MODEL : SE-CP
- QDISPLAY power and audio cable connect to the car.

## Control QROIX by OEM Button

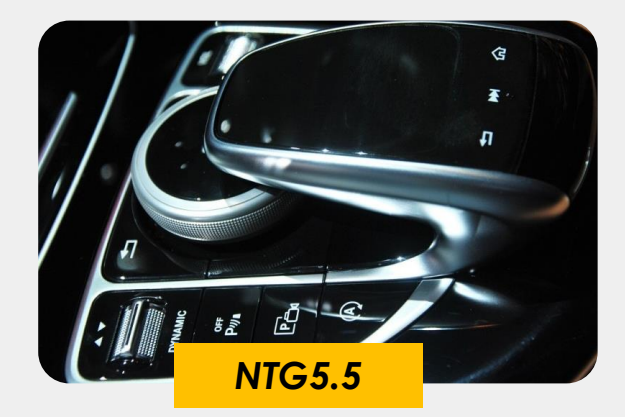

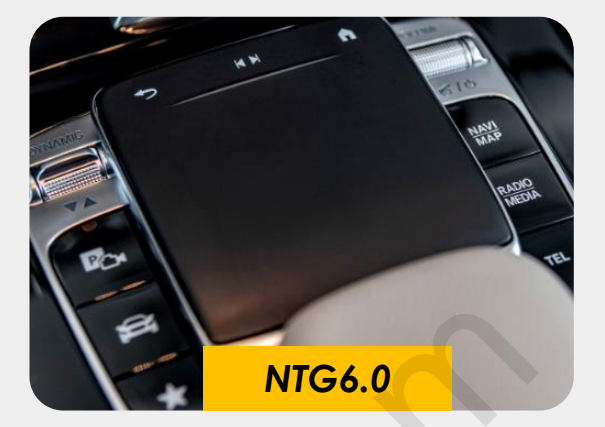

| Button    | Operation                 | Function                              |  |  |
|-----------|---------------------------|---------------------------------------|--|--|
|           | Rotation                  | Mouse Function                        |  |  |
| Touch Pad | Push                      | Select/Confirm                        |  |  |
|           | 2 Point<br>Drag Up / Down | Page Up/Down                          |  |  |
| BACK      | Short press               | Back to previous page                 |  |  |
| НОМЕ      | Short press               | Back to main launcher                 |  |  |
|           | Short press               | Show recent apps to make split screen |  |  |

### Control QDISPLAY by OEM Button

\* These functions can be used when NAVI MODEL selected as QDISPLAY or SE-CP.

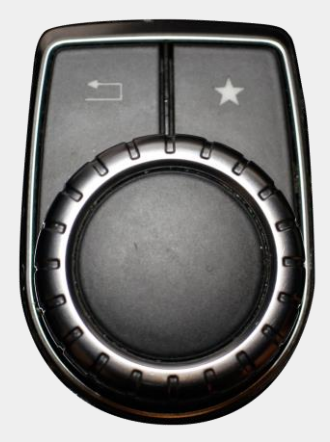

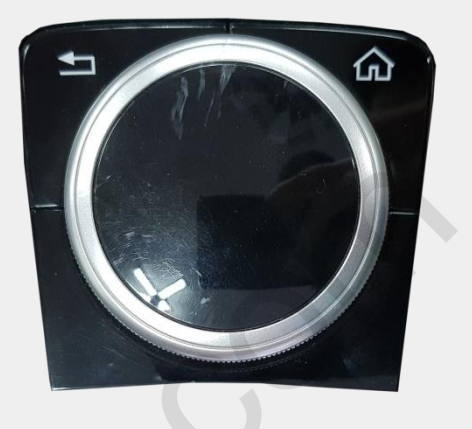

- 1. Return button short press : selection
- 2. Home button long press : si-ri
- 3. Wheel up/down : Next/Previous track
- 4. Wheel left/right : Moving left/right
- 5. Wheel up long press: Home Menu
- 6. Wheel down long press : Going to the bottom menu on Android Auto

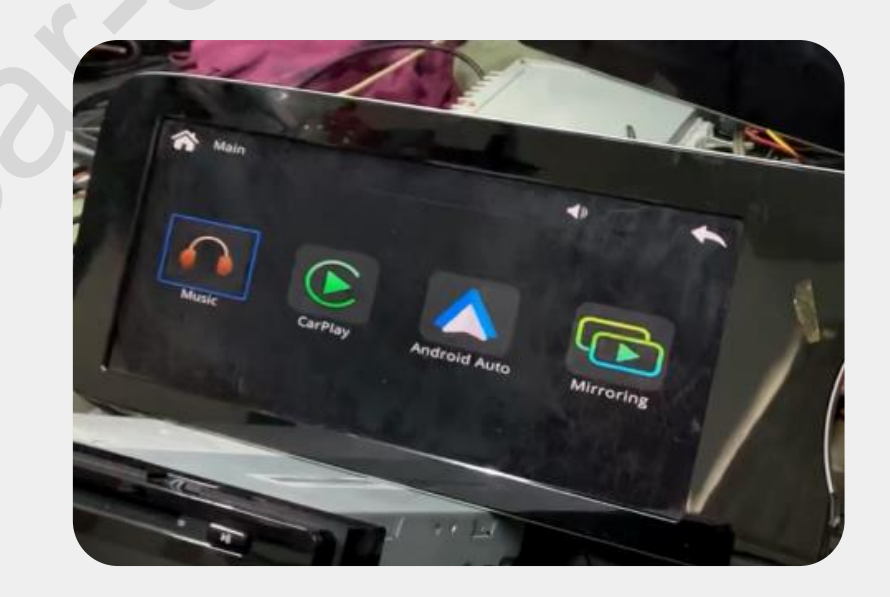

### **IF Power Cable Drawing**

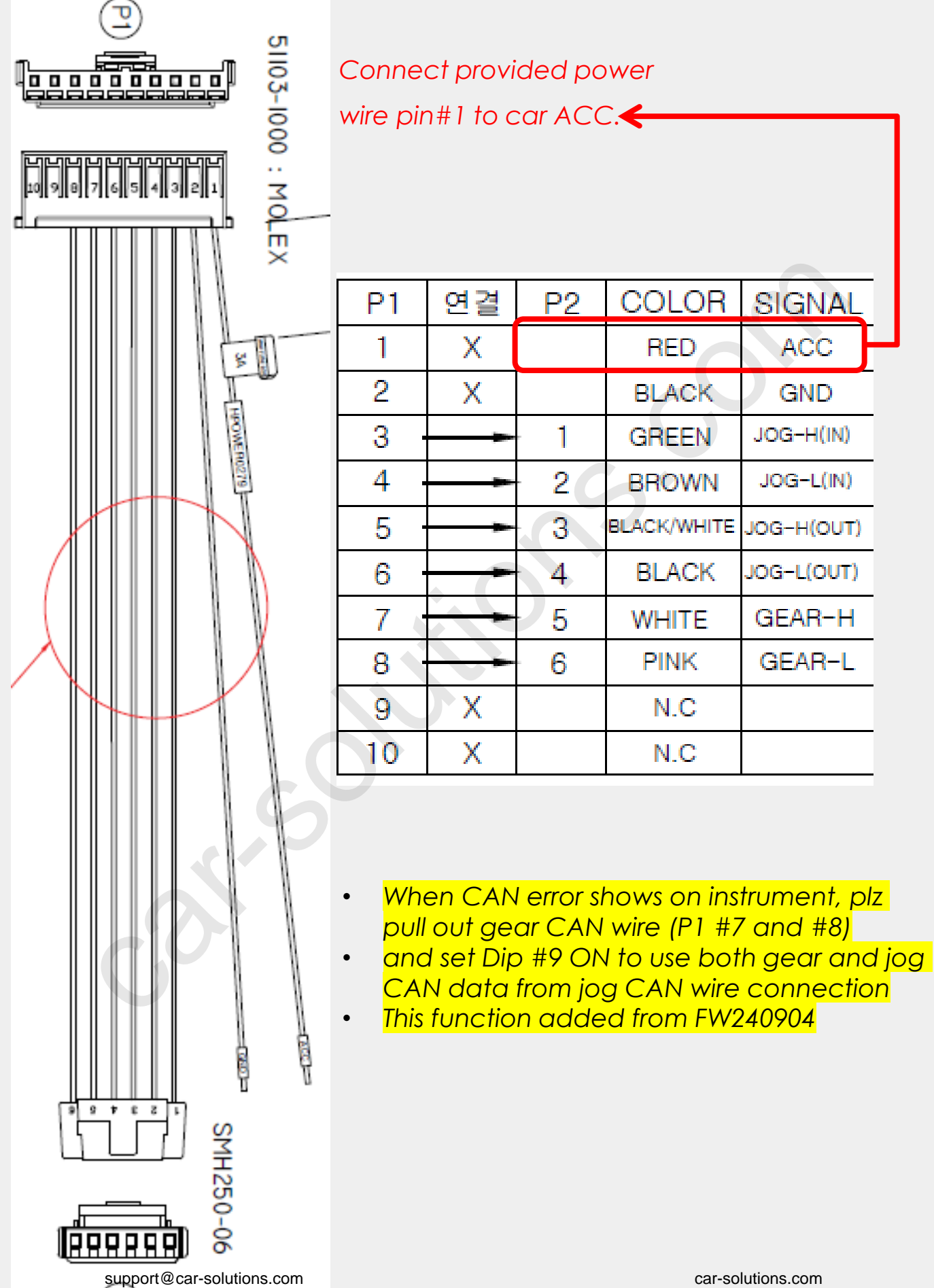

### NTG6.0 Gear / Jog CAN Cable Drawing

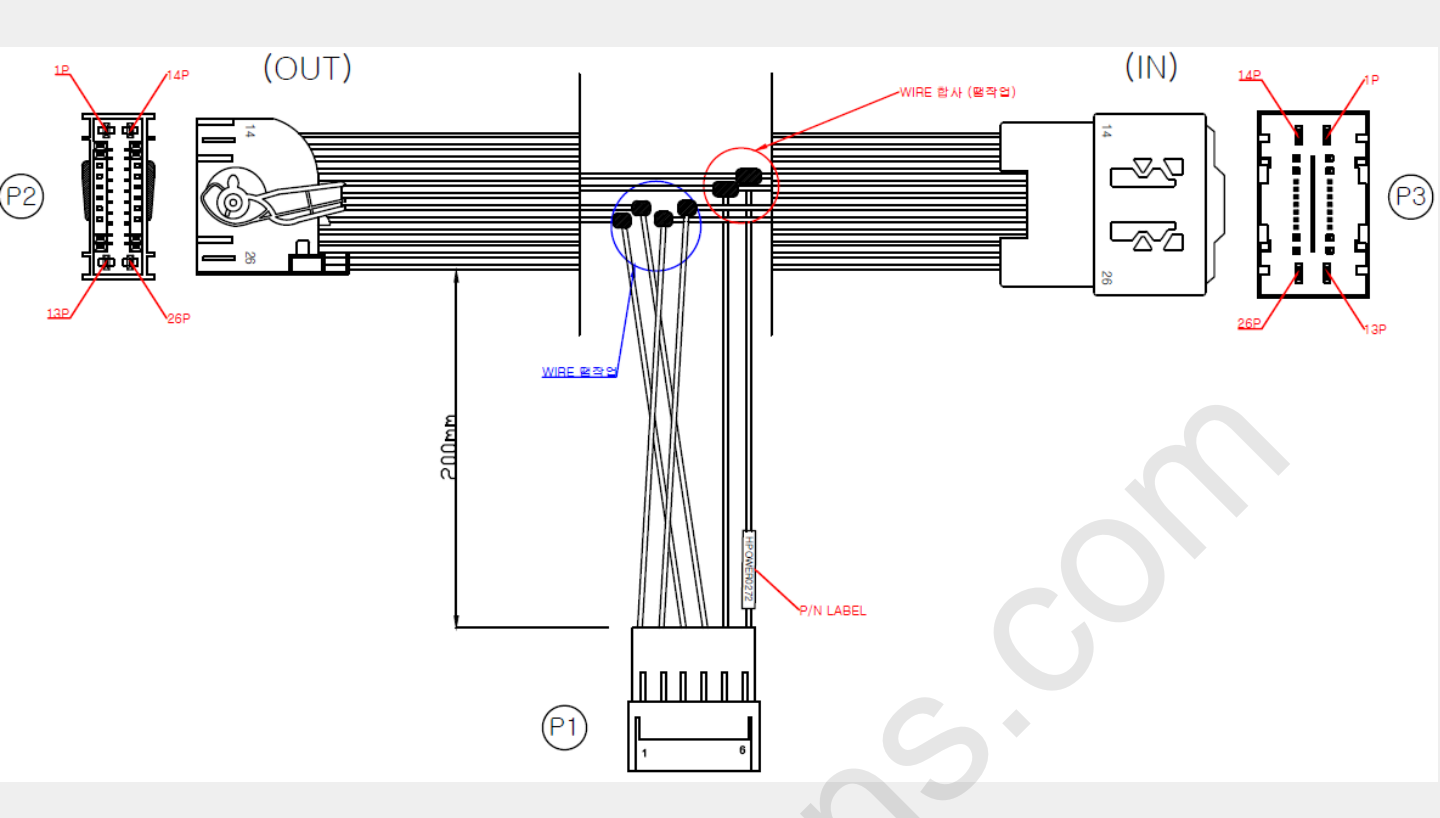

#### 1. P1 -> P2

| P1  | 연결 | P2 | COLOR       | SIGNAL     |
|-----|----|----|-------------|------------|
| 1   | Х  |    |             | 치기 ㅠ 차     |
| 2   | Х  |    |             | 아기표점:      |
| 3 · | ţ  | 8  | BLACK/WHITE | JOG-H(OUT) |
| 4 · | Å  | 21 | BLACK       | JOG-L(OUT) |
| 5   | ł  | 7  | WHITE       | GEAR-H     |
| 6   |    | 20 | PINK        | GEAR-L     |

# 2. P1 -> P3

| P1  | 연결 | P3 | COLOR | SIGNAL    |
|-----|----|----|-------|-----------|
| 1 . | 1  | 8  | GREEN | JOG-H(IN) |
| 2 . | 4  | 21 | BROWN | JOG-L(IN) |

#### NTG5.5 Gear CAN Cable Drawing

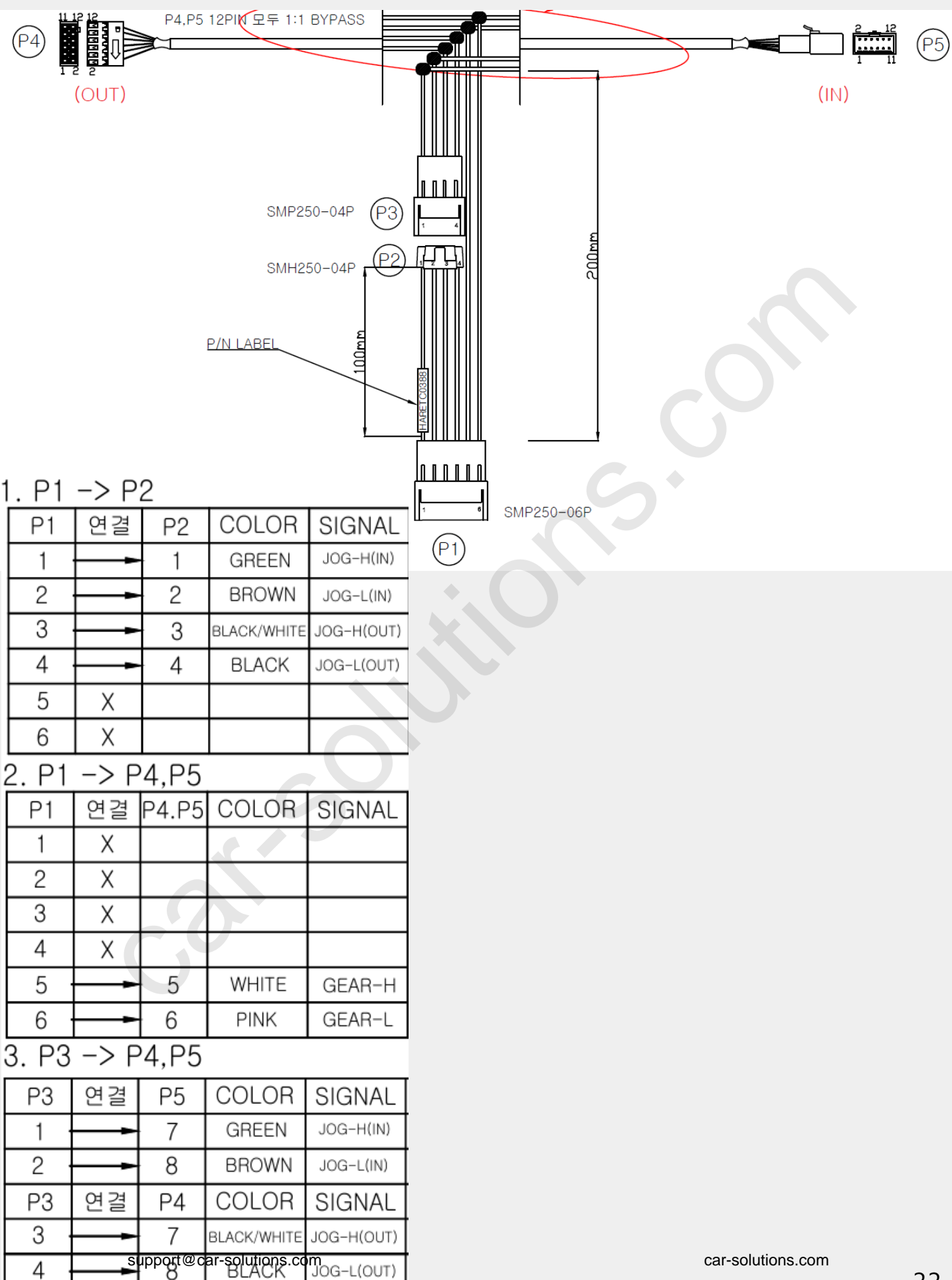

#### NTG5.5 Jog CAN Cable Drawing

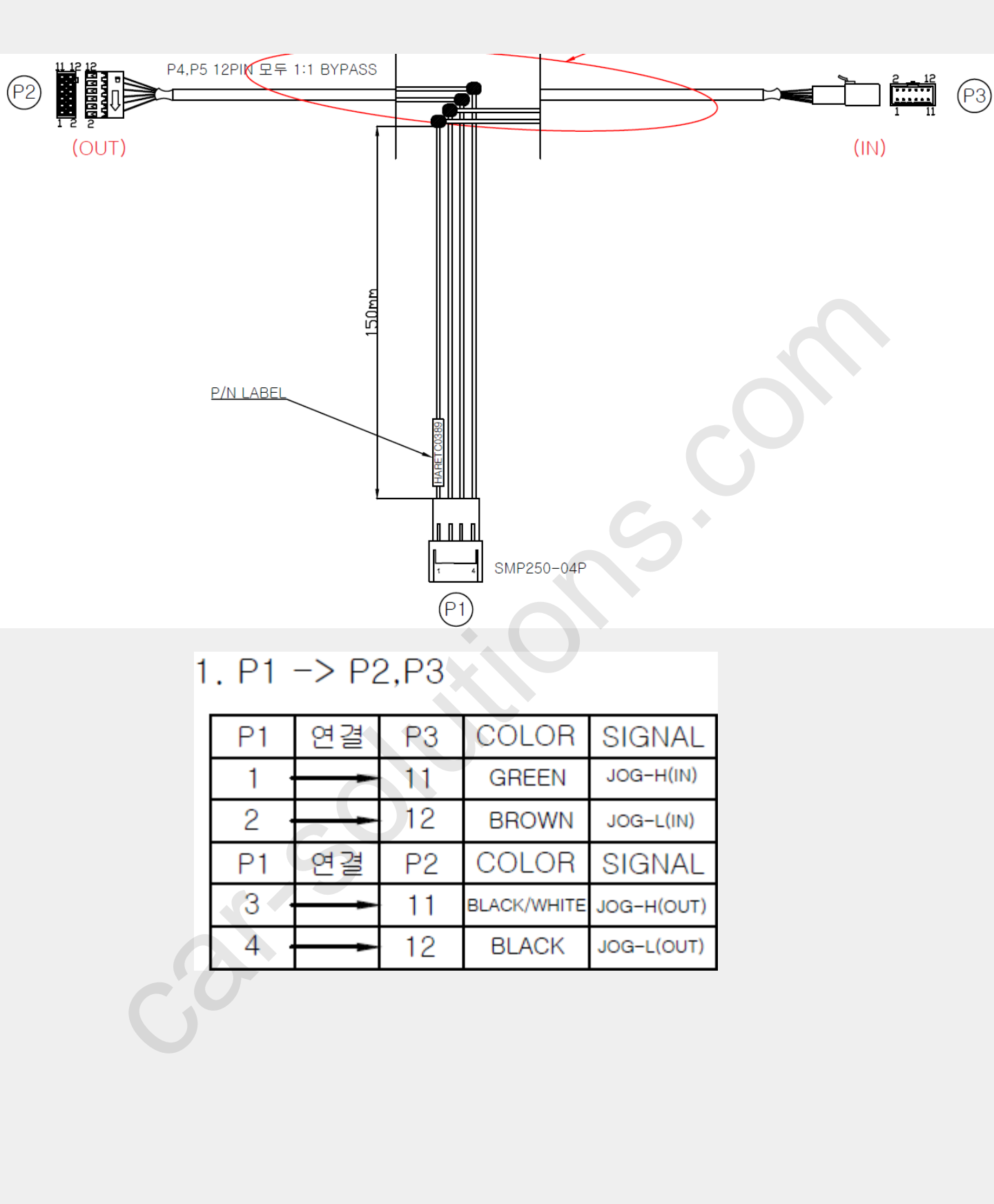

## AV Cable Drawing

| NO                        | DESCRIPTION   | NO | COLOR      |                                                                                                    |
|---------------------------|---------------|----|------------|----------------------------------------------------------------------------------------------------|
|                           | R-CAM         |    | RCA YELLOW | -                                                                                                    |
| 2                         | F-CAM         | 2  | RCA YELLOW |                                                                                                    |
| 3                         | R,F-CAM GND   | 3  |            |                                                                                                    |
| 4                         | VIN I         | 4  |            |                                                                                                    |
| 5                         | VIN I GND     | 5  | RCA TELLOW |                                                                                                    |
| 6                         | AL-IN I       | 6  | RCA WHITE  |                                                                                                    |
| 7                         | AR-IN         | 7  | RCA RED    |                                                                                                    |
| 8                         | AL,R-IN GND   | 8  |            | A I H HH                                                                                                    |
| 9                         | VIN 2         | 9  | PCA VELLOW |                                                                                                    |
| 10                        | VIN 2 GND     | 10 | KCA TELLOW | Wica +                                                                                                    |
| NO                        | DESCRIPTION   | NO | COLOR      |                                                                                                    |
|                           | AL-IN 2       |    | RCA WHITE  |                                                                                                    |
| 12                        | AR-IN 2       | 12 | RCA RED    |                                                                                                    |
| 13                        | AL,R-IN2 GND  | 13 |            |                                                                                                    |
| 14                        | V-OUT I       | 14 | RCA YELLOW |                                                                                                    |
| 15                        | V-OUT 2       | 15 | RCA YELLOW |                                                                                                    |
| 16                        | V-OUTI,2 GND  | 16 |            |                                                                                                    |
| 17                        | A-OUT L       | 17 | RCA WHITE  |                                                                                                    |
| 18                        | A-OUT R       | 18 | RCA RED    |                                                                                                    |
| 19                        | A-OUT L,R GND | 19 |            |                                                                                                    |
| 20                        | N.C           | 20 |            |                                                                                                    |
|                           |               |    |            | Address of the second second s |
| support@car-solutions.com |               |    |            | car-solutions.com                                                                                                    |

#### **Multi Cable Drawing**

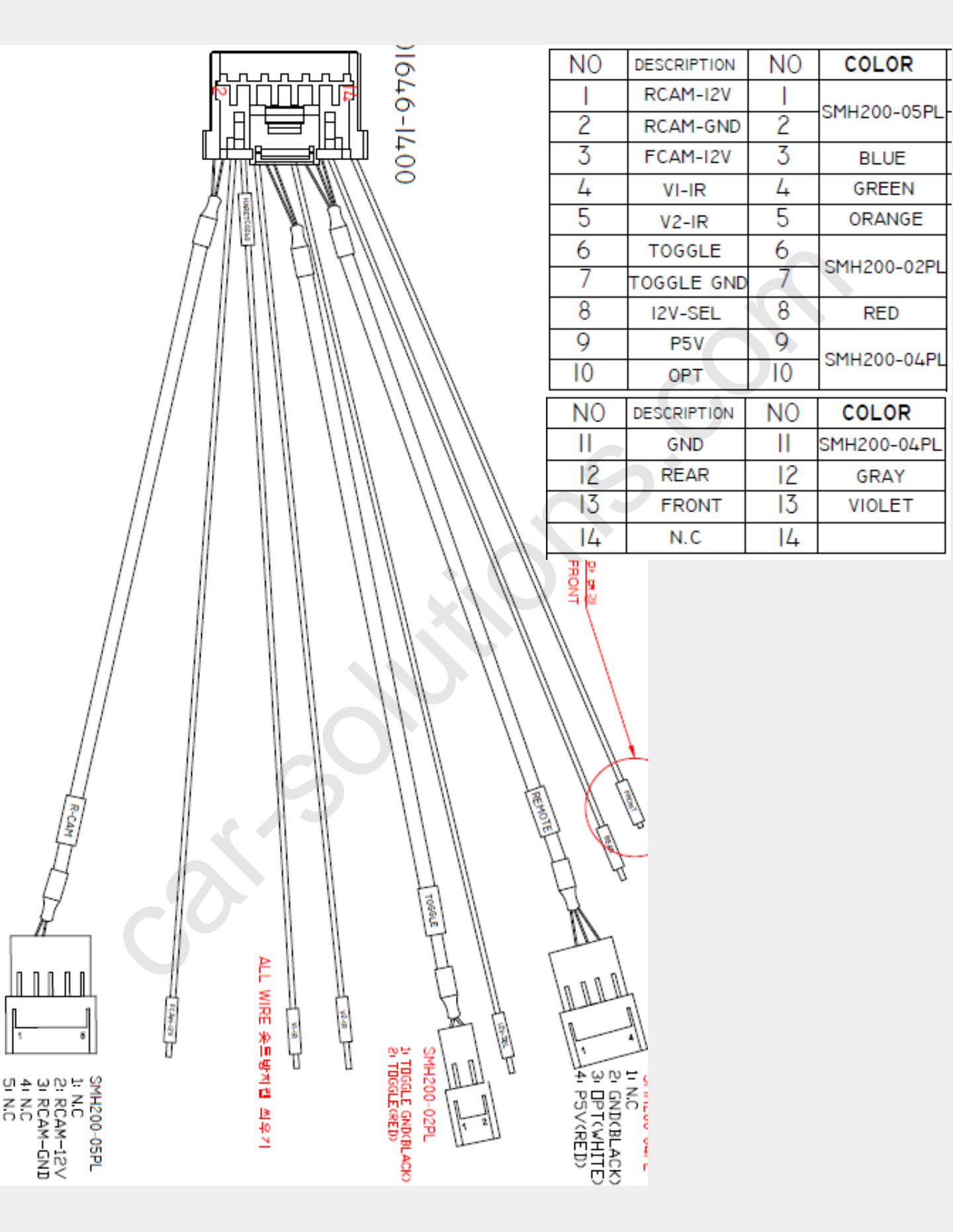